# 9 Visualizzazione di immagini

Questo capitolo illustra come utilizzare il [Visualizzatore figure] di GP-Pro EX e le configurazioni di base.

Iniziare leggendo "9.1 Menu Impostazioni" (pagina 9-2), quindi andare alla pagina corrispondente.

| 9.1 | Menu Impostazioni                           | 9-2  |
|-----|---------------------------------------------|------|
| 9.2 | Modifica di una figura con il Bit su ON/OFF | 9-4  |
| 9.3 | Visualizzazione di figure alterne           | 9-10 |
| 9.4 | Spostamento di una figura                   | 9-16 |
| 9.5 | Guida alle impostazioni                     | 9-21 |
| 9.6 | Limitazioni                                 | 9-47 |

# 9.1 Menu Impostazioni

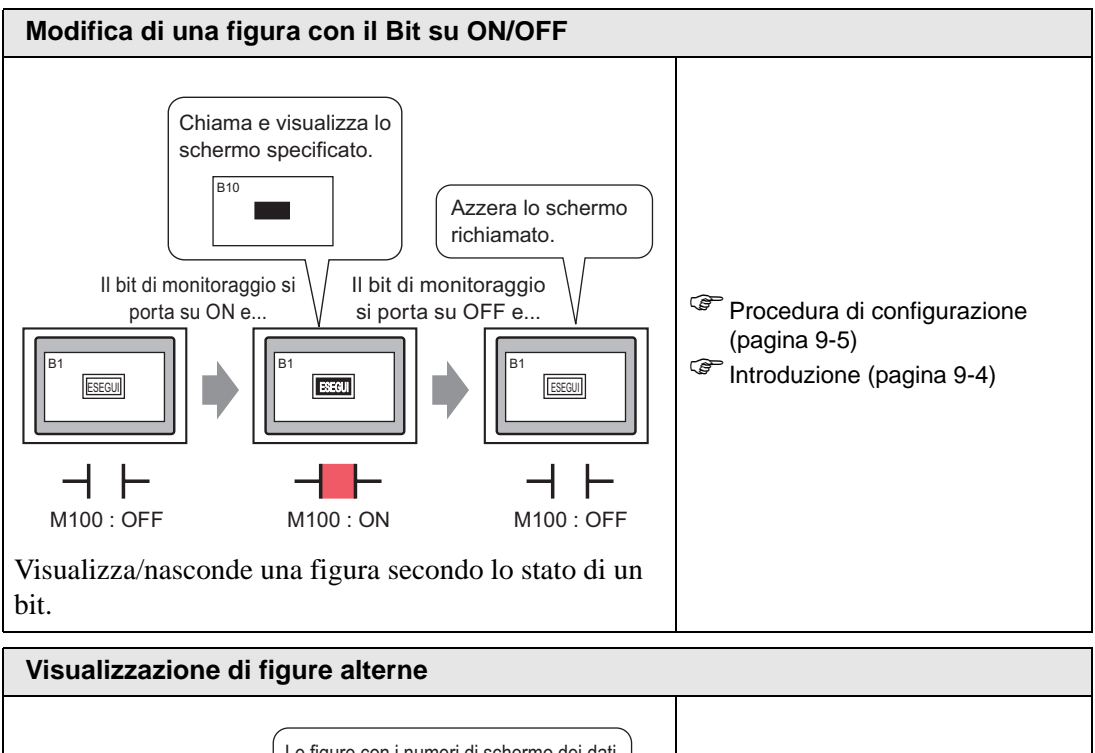

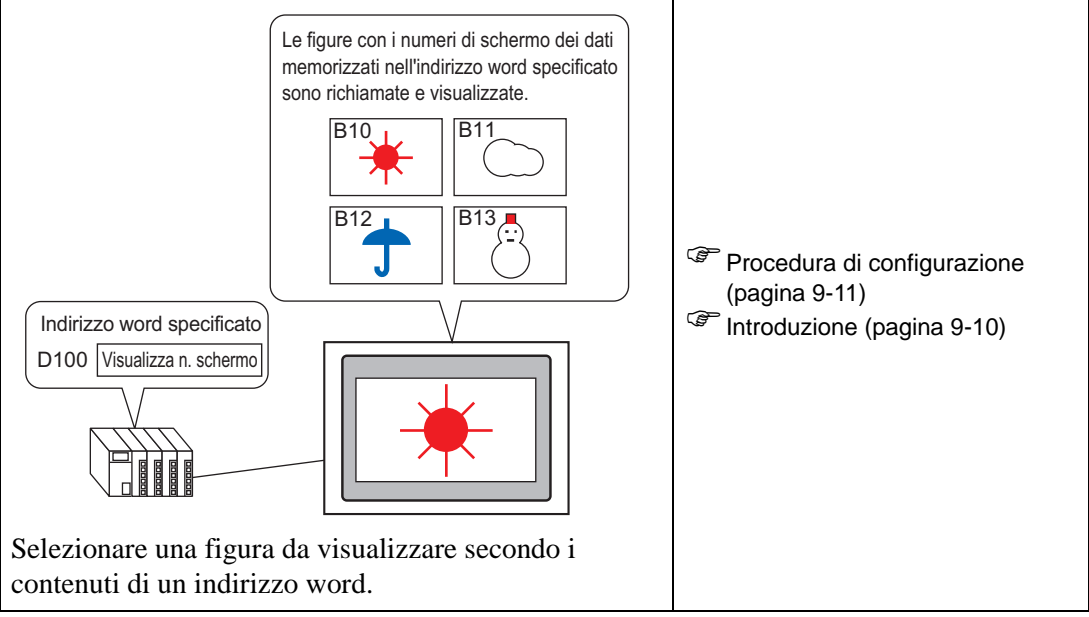

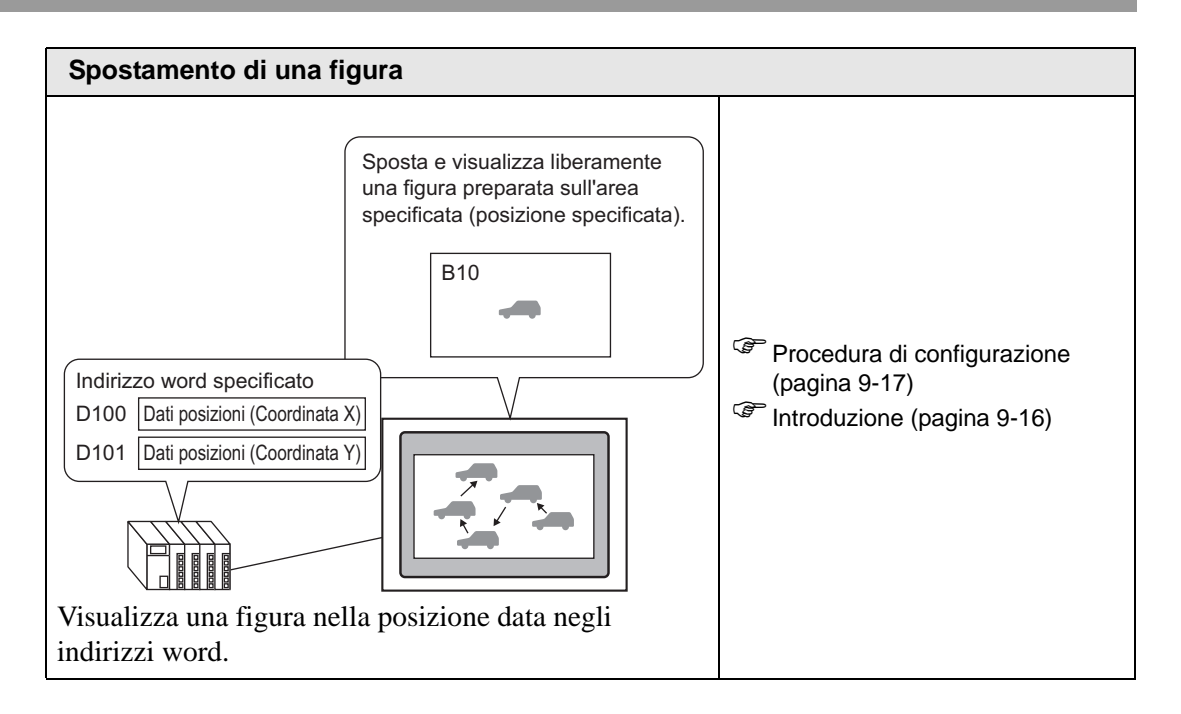

# 9.2 Modifica di una figura con il Bit su ON/OFF

## 9.2.1 Introduzione

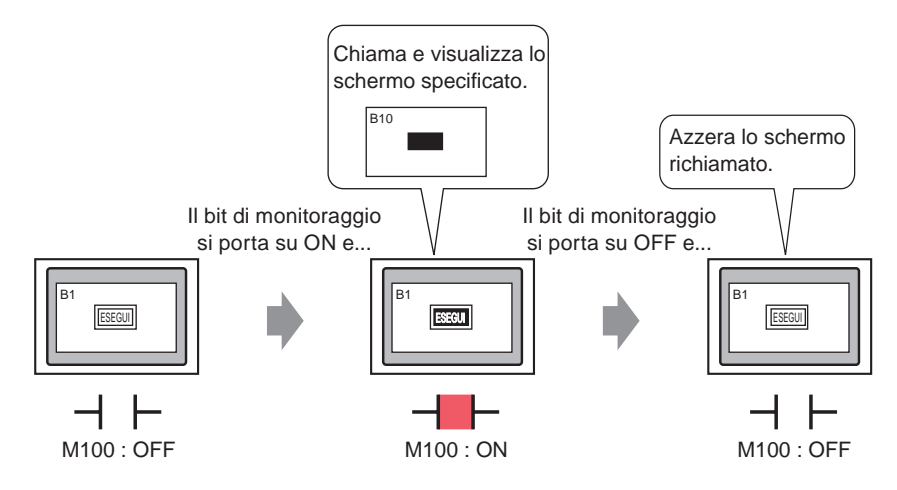

Si possono richiamare e visualizzare figure da altri schermi o immagini registrate, secondo lo stato dell'indirizzo di bit specificato.

#### 9.2.2 Procedura di impostazione

#### NOTA

- Fare riferimento alla guida per le impostazioni per altri dettagli.
   " 

   Visualizzatore Attivato/Disattivato" (pagina 9-24)
  - Per dettagli sulla collocazione di parti o impostazione di indirizzi, forme, colori ed etichette, fare riferimento alla "Procedura di modifica parti".
     <sup>CP</sup> "8.6.1 Modifica di parti" (pagina 8-49)

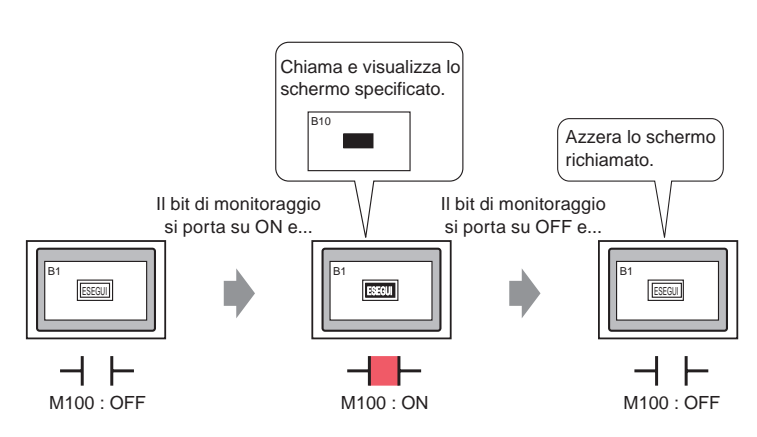

1 Creare uno schermo su cui avrà luogo l'operazione di carico. (Ad esempio, Base 1)

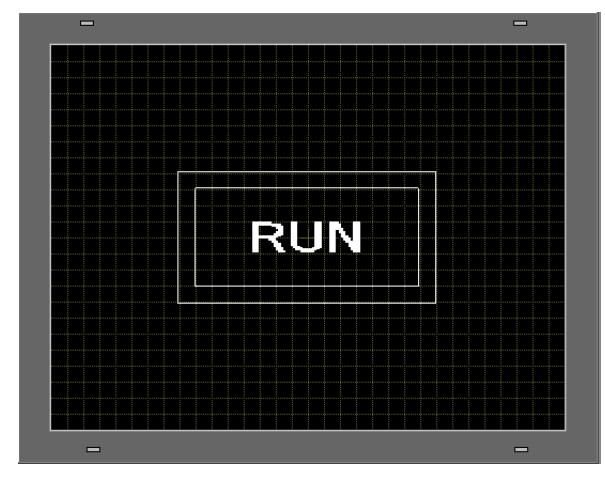

2 Sul menu [Schermo (S)] fare clic sul comando [Nuovo schermo (N)] oppure fare clic su
3 In [Tipo di schermo] selezionare [Base], in [Schermo] inserire 10 e fare clic su [Nuovo].

| Nuova scherma                       | ata                                       |       | ×       |
|-------------------------------------|-------------------------------------------|-------|---------|
| Tipo di schermata                   | Base                                      | •     |         |
| N. schermata                        | 10                                        | ÷ #   |         |
| Titolo                              | Senza nome                                |       |         |
| Modello                             |                                           |       |         |
| Seleziona temp<br>Modelli utilizzat | i <u>late dall'elenco</u><br>i di recente | 2     |         |
|                                     |                                           | Nuovo | Annulla |

4 Creare uno schermo da richiamare. Nel nuovo schermo, disegnare un rettangolo della stessa misura del rettangolo sulla Base 1. Impostare il colore di riempimento su rosso. Quando

questo schermo viene richiamato come Visualizzatore figure, avrà effetto sul colore nell'area di sovrapposizione sullo schermo di destinazione richiamato, ma non oscurerà completamente i contenuti originali.

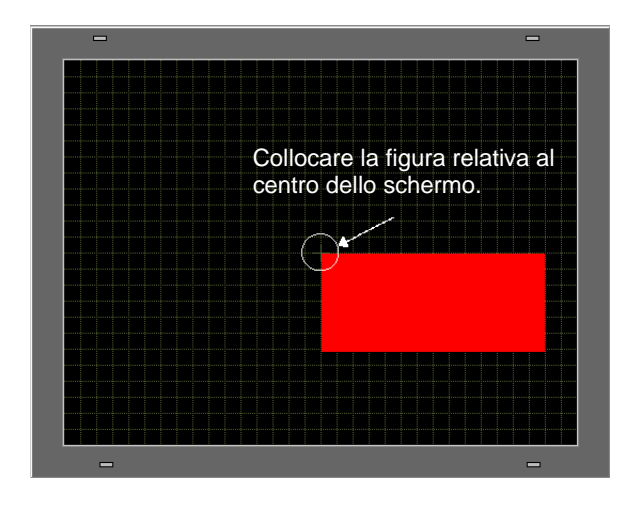

- Quando il [Tipo di visualizzatore] di un Visualizzatore figure è [Visualizzatore attivato/OFF] si seleziona la casella [Azzerare azione], il colore della figura richiamata potrà cambiare nel punto in cui si sovrappone allo ssfondo dello schermo di destinazione.
  - " Combinazioni ad 8 colori" (pagina 9-48)
  - Per collocare uno schermo richiamato, si specifica il punto dove sarà collocato il centro nello schermo di destinazione. Pertanto, disegnare la propria figura con il vertice al centro dell'area di disegno può rendere più facile, in un momento successivo, collocare questa figura sullo schermo di destinazione.
- **5** Fare clic sulla scheda [Base 1]. Nel menu [Parti (P)], fare clic su [Visualizzatore figure (F)] o fare clic su 🚯, quindi collocare il Visualizzatore figure sullo schermo.

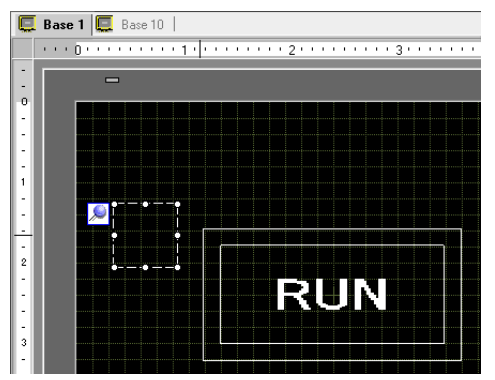

**6** Fare doppio clic entro i confini della parte Visualizzatore figure per aprire l'omonima finestra di dialogo.

| 💰 Visualizzazione imm           | agine                                                                     |                |                                          | ×                                             |
|---------------------------------|---------------------------------------------------------------------------|----------------|------------------------------------------|-----------------------------------------------|
| ID parti<br>PD_0000             | Impostazioni di ba<br>Tipo di visualizza<br>Importante<br>Visualizzazione | se<br>Izione   | Visualizzazione                          | Visualizzazione                               |
|                                 | ON/OFF                                                                    | Stato          | spostamento                              | Immagine CF                                   |
|                                 | Indirizzo bit di trig                                                     | ger            | Metodo                                   | di visualizzazione                            |
|                                 | [PLC1]X00000                                                              | -              | 🗾 👘 Visualiz                             | zazione ON/OF                                 |
|                                 | Tipo di schermata                                                         | Package        | 💌 🗖 Can                                  | cellazione                                    |
|                                 | Specifica scherm                                                          | ata Costante   | -                                        |                                               |
| Seleziona<br>visualizzazione    | Colore cancel                                                             | lazione        |                                          |                                               |
| Elimina                         | Colore                                                                    | 0              | ▼ Lampeggio N                            | essuna 💌                                      |
| a service of the service of the | Motivo                                                                    | Pieno          |                                          | <b>-</b>                                      |
| Seleziona stato                 |                                                                           |                | a sa sa sa sa sa sa sa sa sa sa sa sa sa |                                               |
| Quando è OFF 💌                  |                                                                           |                |                                          | a shara a ta ta ta ta ta ta ta ta ta ta ta ta |
|                                 |                                                                           |                |                                          | and the second second                         |
|                                 |                                                                           |                |                                          | Carlo Carlo                                   |
|                                 |                                                                           |                |                                          |                                               |
|                                 |                                                                           |                |                                          |                                               |
| and the second second           |                                                                           | and the second | The second second                        | and the second second                         |
| Guida (H)                       |                                                                           |                | OK (0)                                   | Annulla                                       |

7 Sotto Metodo di visualizzazione, selezionare [Visualizzatore Attivato/Disattivato] e in [Indirizzo del bit trigger] inserire "M100".

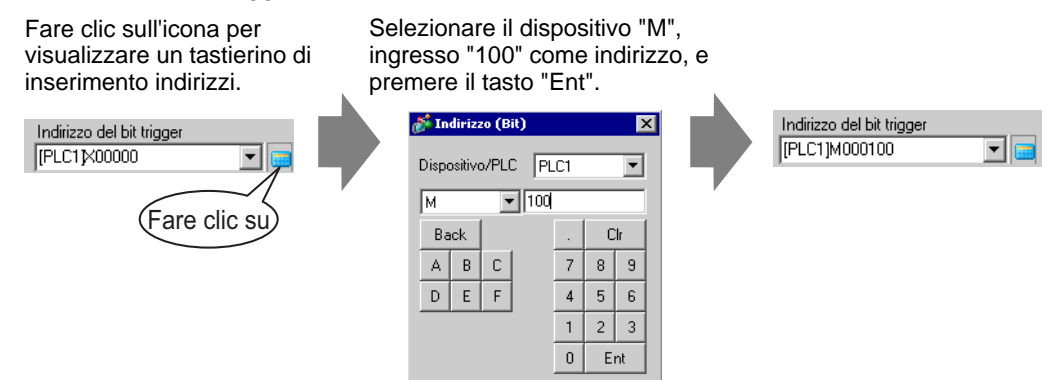

8 Definire gli [Tipo di schermo], [Specifica schermo], [Metodo di visualizzazione] e [Azzeramento azione]. In [Tipo di schermo] selezionare lo schermo di base, in [Specifica schermo] selezionare Costante, in [Metodo di visualizzazione] selezionare Visualizzatore attivato e selezionare [Azzeramento azione].

| 💰 Yisualizzazione immag      | jine                                                             |                          |                                                   |                                | X |
|------------------------------|------------------------------------------------------------------|--------------------------|---------------------------------------------------|--------------------------------|---|
| ID parte<br>PD_0000          | Impostazioni di base  <br>Tipo di visualizzazione                |                          |                                                   |                                |   |
| Commento                     | ON                                                               | 123                      |                                                   |                                |   |
|                              | Visualizzazione<br>ON/OFF                                        | Visualizzazione<br>stato | Sposta<br>visualizzazione                         | Visualizzazione<br>immagine CF |   |
| RUN                          | Indirizzo del bit trigger<br>[[PLC1]M000100<br>Tipo di schermata | Pagina di base           | Metodo di visualizzazione<br>Visualizzazione ON 💌 |                                |   |
| Seleziona<br>visualizzazione | Specifica schermata                                              | Costante 💌               | azione                                            |                                |   |

NOTA
 Se [Azzeramento azione] non viene selezionato quando si visualizzano figure di diverse dimensioni portandole su ON o su OFF, le figure che sono già apparse non scompariranno. Invece, le nuove figure saranno sovrapposte. Per evitare sovrapposizioni, creare uno ssfondo per l'azzeramento nel modo seguente:

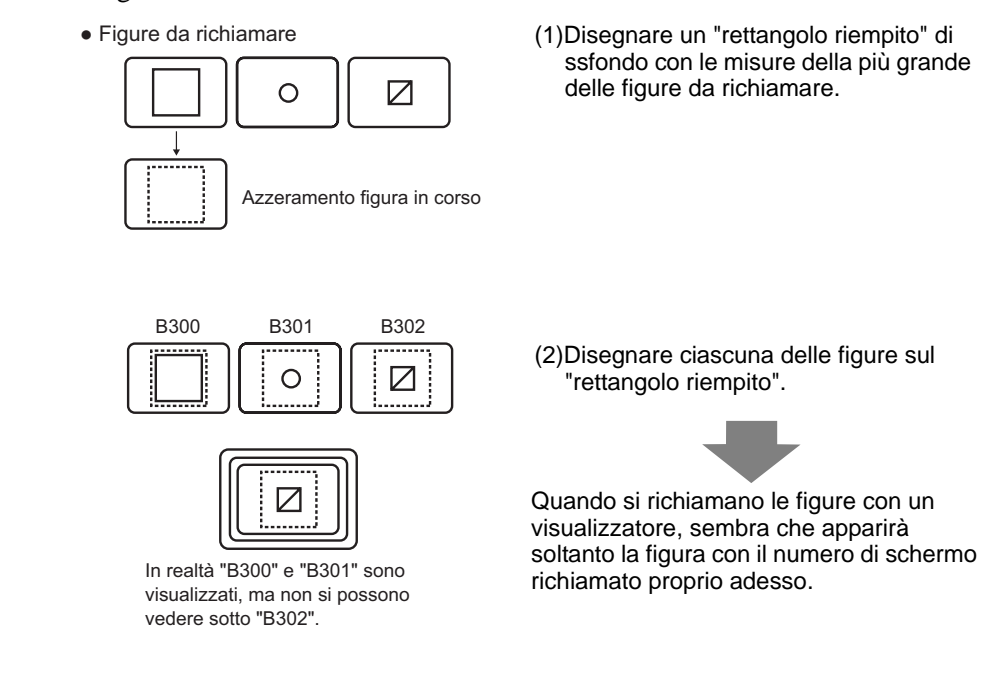

9 Fare clic su [Seleziona visualizzatore] e selezionare Schermo 10, quindi fare click su [OK].

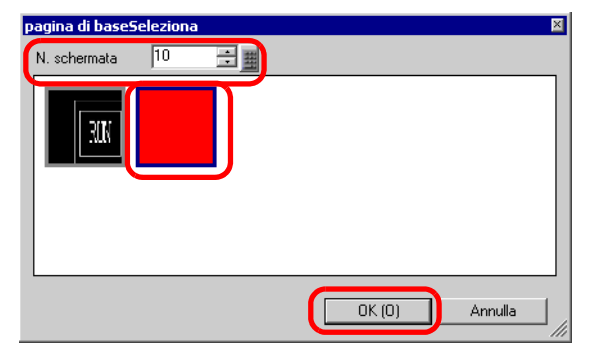

10 La finestra di dialogo [Visualizzatore figure] riappare. Fare clic su [OK]. Quando  $\bigoplus$  appare sullo schermo, trascinarlo/a per specificare la posizione della figura richiamata.

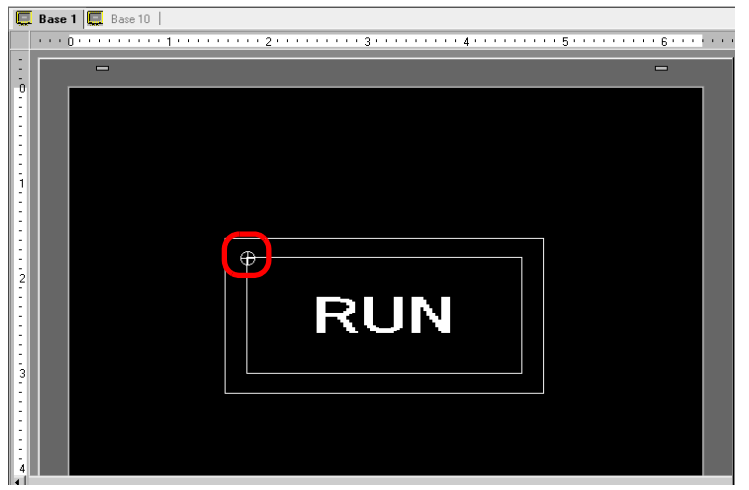

NOTA

• Quando si seleziona [Schermo di base], [Immagine] o [CF-card immagine] in [Tipo di schermo], il Visualizzatore figure collocherà il puntatore della posizione di visualizzazione 💮 sullo schermo. Il puntatore determina il centro dello schermo che si desidera richiamare.

es.) Schermo da richiamare

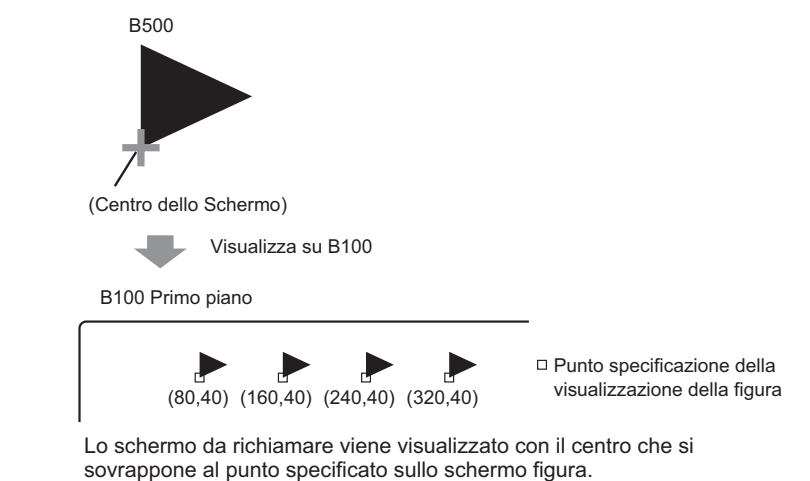

# 9.3 Visualizzazione di figure alterne

# 9.3.1 Introduzione

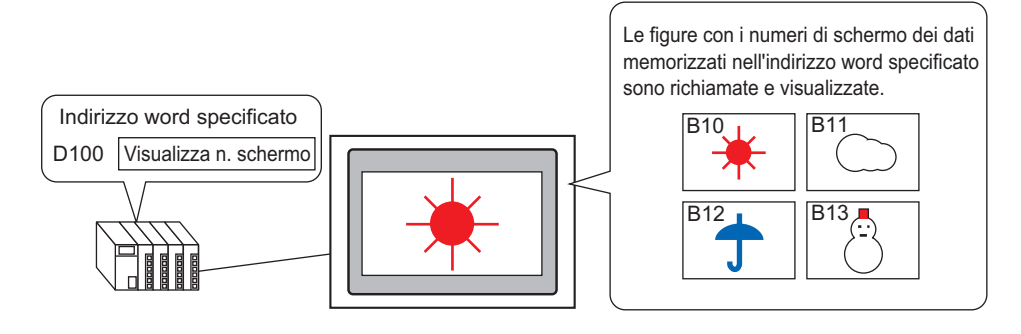

Si possono richiamare e visualizzare figure secondo i numeri di schermo memorizzati nell'indirizzo word specificato.

### 9.3.2 Procedura di impostazione

#### NOTA

- Fare riferimento alla guida per le impostazioni per altri dettagli.

   <sup>C</sup> " Visualizza stato" (pagina 9-30)
  - Per dettagli sulla collocazione di parti o impostazione di indirizzi, forme, colori ed etichette, fare riferimento alla "Procedura di modifica parti".
     \* "8.6.1 Modifica di parti" (pagina 8-49)

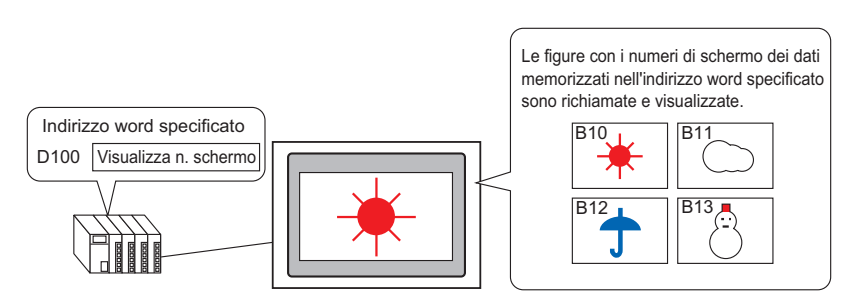

- 1 Sul menu [Schermo (S)] fare clic sul comando [Nuovo schermo (N)] oppure fare clic su 🍗 .
- 2 In [Tipo di schermo] selezionare [Base], in [Schermo] inserire 10 e fare clic su [Nuovo].

| 💰 Nuova schermata 🛛 🛛 🔀       |                  |  |  |  |  |
|-------------------------------|------------------|--|--|--|--|
| Sorgente immagine             | Base 💌           |  |  |  |  |
| N. schermata                  | 10 🔅 🇱           |  |  |  |  |
| Titolo Sunn                   | k                |  |  |  |  |
| Usa modello                   |                  |  |  |  |  |
| Seleziona mod                 | ello dall'elenco |  |  |  |  |
| Modello utilizzato di recente |                  |  |  |  |  |
| Nuovo Annulla                 |                  |  |  |  |  |

**3** Creare uno ssfondo sullo schermo da richiamare.

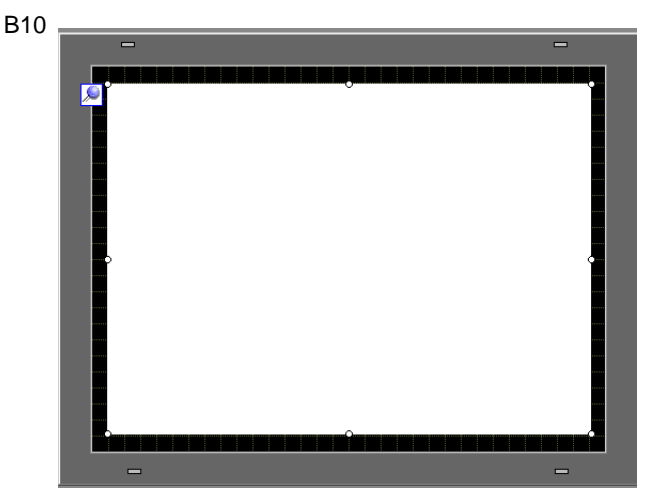

NOTA

• Quando il [Tipo di visualizzatore] del Visualizzatore figure è [Visualizzatore stato], le figure richiamate saranno sovrapposte. Per evitare una sovrapposizione visibile, creare uno ssfondo nello schermo richiamato per azzerare la figura precedente.

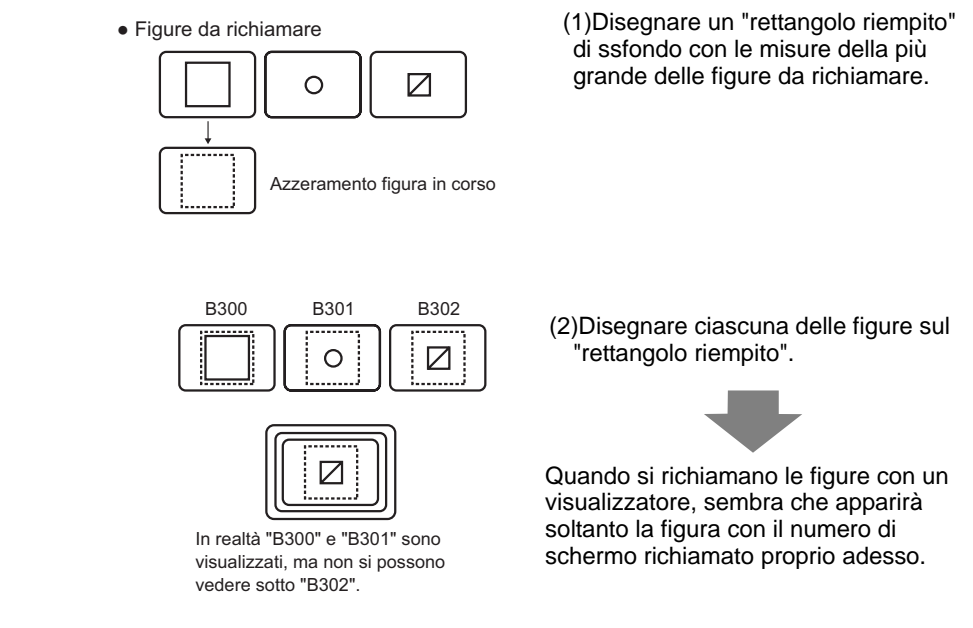

4 Disegnare una figura sullo schermo da richiamare.

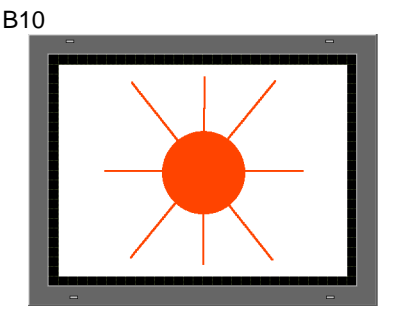

5 Ripetere i passaggi da 1 a 4 per creare schermi aggiuntivi di Base 11, Base 12, e Base 13.

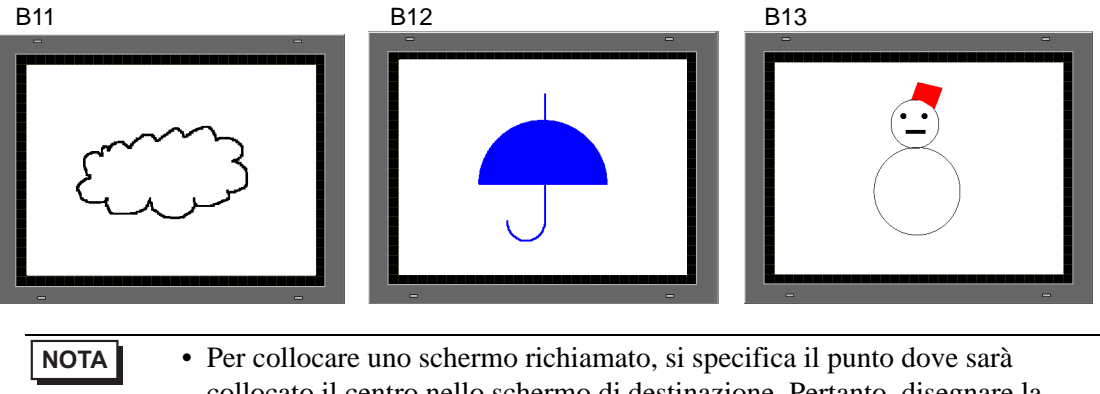

• Per collocare uno schermo richiamato, si specifica il punto dove sara collocato il centro nello schermo di destinazione. Pertanto, disegnare la propria figura con il vertice al centro dell'area di disegno può rendere più facile, in un momento successivo, collocare questa figura sullo schermo di destinazione.

- 6 Fare clic sulla scheda [Base 1]. Nell menu [Parti (P)], fare clic su [Visualizzatore figure (F)] o fare clic su 4, quindi collocare il Visualizzatore figure in qualunque punto dello schermo.
- 7 Fare doppio clic entro i confini della parte Visualizzatore figure per aprire l'omonima finestra di dialogo.

| PD_0000        | impostazioni di base                                 |                                                          |
|----------------|------------------------------------------------------|----------------------------------------------------------|
| 10_0000 📼      | Tipo di visualizzazione                              |                                                          |
|                |                                                      |                                                          |
| ommento        | ON 123                                               |                                                          |
|                | OFF                                                  |                                                          |
|                | Visualizzazione Visualizzazione V<br>ON/OFF Stato sp | isualizzazione Visualizzazione<br>postamento Immagine CF |
|                | Indirizzo bit di trigger                             | Metodo di visualizzazione                                |
|                | [PLC1]X00000                                         | Visualizzazione ON/OF 💌                                  |
|                | Tipo di schermata Package                            | Cancellazione                                            |
|                | Specifica schermata Costante                         |                                                          |
| Seleziona      | Colore cancellazione                                 |                                                          |
| Flimina        | Colore 0 V                                           |                                                          |
|                | Matine Disease                                       |                                                          |
| eleziona stato | Mouvo   Fierio                                       |                                                          |
| Quando è OFF   |                                                      |                                                          |
|                |                                                      |                                                          |
|                |                                                      |                                                          |
|                |                                                      |                                                          |
|                |                                                      |                                                          |
|                |                                                      |                                                          |
|                |                                                      |                                                          |

8 Sotto Tipo di visualizzatore, selezionare [Visualizzatore stato] e in [Indirizzo word] inserire "D100".

| Fare clic sull'icona per visualizzare un tastierino di inserimento indirizzi. | Selezionare il dispositivo "E<br>l'input "100" come indirizzo<br>premere il tasto "Ent".                                                                                                    | D",<br>o e |                                  |  |
|-------------------------------------------------------------------------------|----------------------------------------------------------------------------------------------------|------------|----------------------------------|--|
| Indirizzo parola<br>[PLC1]D000000<br>Fare clic su                             | Indirizzo (Parola)       X         Dispositivo/PLC       PLC1         D       100         Back       Clr         A       B         D       E         F       4         1       2         0       Ent |            | Indirizzo parola<br>[PLC1]D00100 |  |

**9** Impostare gli [Tipo di schermo] e [Specifica schermo]. Ad esempio, in [Tipo di schermo] selezionare [Schermo di base], e in [Specifica schermo] selezionare [Costante].

| 💰 Visualizzazione immag      | jine                             |                          |                           | x                              |
|------------------------------|----------------------------------|--------------------------|---------------------------|--------------------------------|
| ID parte                     | Impostazioni di base             |                          |                           |                                |
| PD_0000 🕂                    | Tipo di visualizzazione          |                          |                           |                                |
| Commento                     | ON                               | 123                      |                           |                                |
|                              | Visualizzazione<br>ON/OFF        | Visualizzazione<br>stato | Sposta<br>visualizzazione | Visualizzazione<br>immagine CF |
| _                            | Indirizzo parola<br>[PLC1]D00100 |                          |                           |                                |
|                              | Tipo di schermata                | pagina di base 💌         |                           |                                |
| Seleziona<br>visualizzazione | Specifica schermata              | Costante 💌               |                           |                                |
|                              | 🗖 Impostazioni de                | ettagli bit              |                           |                                |
|                              | Offset bit                       | 🗄 📕 Lunghezza bit        | 16 🕂 🏢                    |                                |
|                              | 🗌 🗌 Impostazionii                | nterva                   |                           |                                |
|                              | N. di intervalli                 | N. di intervallo         |                           |                                |
|                              | 1 🗧                              | 0 <= N.1Intervallo <=    | 65535 🔽                   |                                |
|                              | Tipo di dati                     | Valore min               | 0 🗦 🏢                     |                                |
|                              | Dec                              | ✓ Valore max             | 65535 📑 🏢                 |                                |
| Guida(G)                     |                                  |                          | OK                        | (0) Annulla                    |

10 Fare clic su [OK] per specificare la posizione delle figure richiamate.

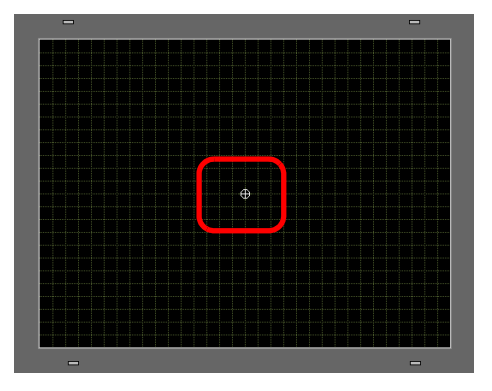

#### NOTA

• Quando si seleziona [Schermo di base], [Immagine] o [CF-card immagine] in [Tipo di schermo], il Visualizzatore figure collocherà il puntatore della posizione di visualizzazione  $\bigoplus$  sullo schermo. Il puntatore determina il centro dello schermo che si desidera richiamare.

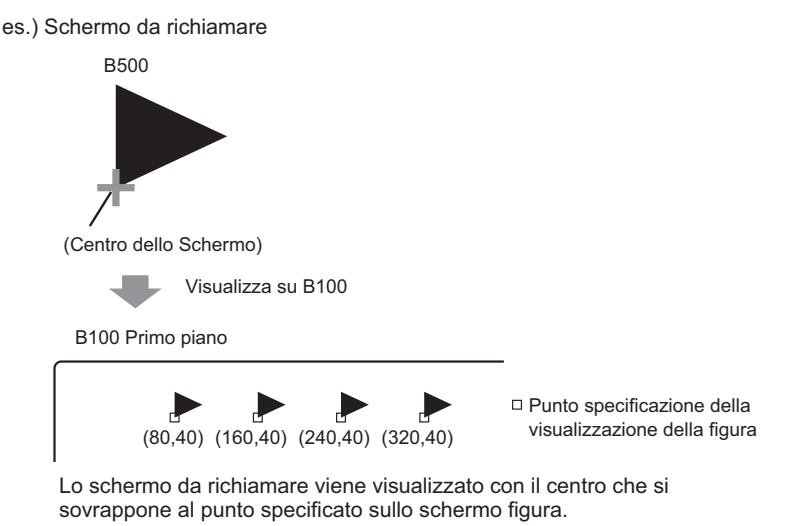

# 9.4 Spostamento di una figura

### 9.4.1 Introduzione

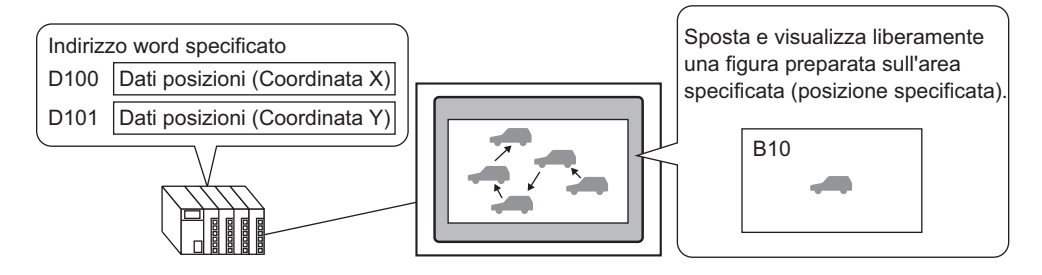

Si possono memorizzare le coordinate X/Y nel numero di indirizzi word specificati e caricare figure da altri scvhermi di visualizzazione nelle coordinate specifiche. Si può spostare il Visualizzatore in linea retta tra due punti.

#### 9.4.2 Procedura di impostazione

#### NOTA

- Fare riferimento alla guida per le impostazioni per altri dettagli.
   ☞ " Spostamento visualizzatore" (pagina 9-36)
  - Per dettagli sulla collocazione di parti o impostazione di indirizzi, forme, colori ed etichette, fare riferimento alla "Procedura di modifica parti".
     \* "8.6.1 Modifica di parti" (pagina 8-49)

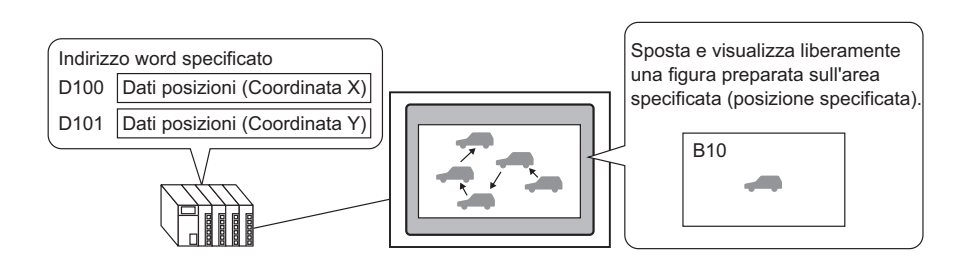

- 1 Sul menu [Schermo (S)] fare clic sul comando [Nuovo schermo (N)] oppure fare clic su 📷 .
- 2 In [Tipo di schermo] selezionare [Base], in [Schermo] inserire 10 e fare clic su [Nuovo].

| Nuova scherm                               | ata                                | × |
|--------------------------------------------|------------------------------------|---|
| Tipo di schermata                          | Base                               |   |
| N. schermata                               | 10 🗮 🏨                             |   |
| Titolo                                     | Senza nome                         |   |
| Modello                                    |                                    |   |
| <u>Seleziona temp</u><br>Modelli utilizzat | blate dall'elenco<br>ti di recente |   |
|                                            | Nuovo Annulla                      |   |

**3** Creare uno schermo da richiamare.

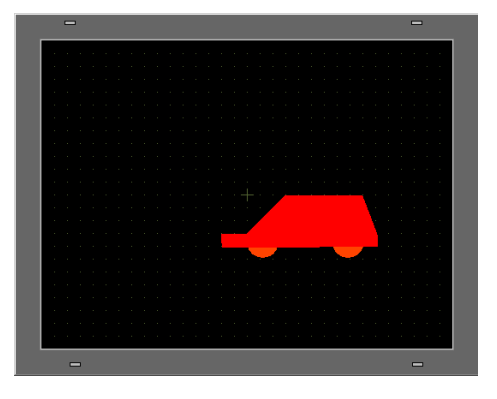

- Per collocare uno schermo richiamato, si specifica il punto dove sarà collocato il centro nello schermo di destinazione. Pertanto, disegnare la propria figura con il vertice al centro dell'area di disegno può rendere più facile, in un momento successivo, collocare questa figura sullo schermo di destinazione.
- 4 Fare clic sulla scheda [Base 1]. Nel menu [Parti (P)], fare clic su [Visualizzatore figure (F)] o fare clic su 🐻, quindi collocare il Visualizzatore figure in qualunque punto dello schermo.
- **5** Fare doppio clic entro i confini della parte Visualizzatore figure per aprire l'omonima finestra di dialogo.

| 💰 Visualizzazione imm                   | agine 🛛 🗙                                                                                                    |
|-----------------------------------------|----------------------------------------------------------------------------------------------------|
| ID parti PD_0000                        | Impostazioni di base<br>Tipo di visualizzazione<br>Visualizzazione<br>Visualizzazione<br>Visualizzazione<br>Visualizzazione<br>Visualizzazione                                                                                       |
| Seleziona<br>visualizzazione<br>Elimina | Indirizzo bit di trigger     Metodo di visualizzazione       I[PLC1]x00000     Image: Concellazione       Tipo di schermata     Package       Specifica schermata     Costante       Colore     Image: Colore       Motivo     Pieno |
| Quando è OFF 🔽                          | OK (0) Annulla                                                                                                    |

**6** Sotto [Tipo di visualizzatore], selezionare [Visualizzatore stato] e in [Indirizzo word di controllo] inserire "D100".

| Fare clic sull'icona per<br>visualizzare un tastierino di<br>inserimento indirizzi. | Selezionare il dispositivo "D",<br>l'input "100" come indirizzo e<br>premere il tasto "Ent".                                                                                                    |                                                       |
|-------------------------------------------------------------------------------------|----------------------------------------------------------------------------------------------------|-------------------------------------------------------|
| Indirizzo della parola di controllo<br>[PLC1]D00000<br>Fare clic su                 | Indirizzo (Parola)       Image: Construction         Dispositivo/PLC       PLC1         D       100         Back       Ctr         A       B         D       E         F       7         4       5         1       2         0       Ent | Indirizzo della parola di controllo<br>[[PLC1]D00100] |

7 Ad esempio, in [Tipo di schermo] selezionare [Schermo di base], e in [Specifica schermo] selezionare [Costante].

| 💰 Visualizzazione imma       | gine                                                   |                          |                           | ×                              |  |
|------------------------------|--------------------------------------------------------|--------------------------|---------------------------|--------------------------------|--|
| ID parte                     | ID parte Impostazioni di base Impostazioni spostamento |                          |                           |                                |  |
| PD_0000 ÷                    | Tipo di visualizzazione                                | :                        |                           |                                |  |
| Commento                     | ON                                                     | 123                      |                           |                                |  |
|                              | Visualizzazione<br>ON/OFF                              | Visualizzazione<br>stato | Sposta<br>visualizzazione | Visualizzazione<br>immagine CF |  |
|                              | Indirizzo della parola                                 | di controllo             |                           |                                |  |
|                              | [PLC1]D00100                                           |                          | _                         |                                |  |
|                              | Tipo di schermata                                      | pagina di base           | -                         |                                |  |
| Seleziona<br>visualizzazione | Specifica schermat                                     | Costante 💌               | J                         |                                |  |
|                              |                                                        |                          |                           |                                |  |
|                              |                                                        |                          |                           |                                |  |
|                              |                                                        |                          |                           |                                |  |
|                              |                                                        |                          |                           |                                |  |
|                              |                                                        |                          |                           |                                |  |
|                              |                                                        |                          |                           |                                |  |
|                              |                                                        |                          |                           |                                |  |
|                              |                                                        |                          |                           |                                |  |
| Guida(G)                     |                                                        |                          | OK (0                     | ) Annulla                      |  |

8 Fare clic su [Seleziona visualizzatore] e selezionare Schermo 10, quindi fare click su [OK].

| pagina di base | Seleziona |   |        | ×       |
|----------------|-----------|---|--------|---------|
| N. schermata   | 10        | 3 |        |         |
|                |           |   |        |         |
|                |           |   | OK (0) | Annulla |

**9** Nella finestra di dialogo Visualizzatore figure, fare clic sulla scheda [Impostazioni spostamento]. Nel [Metodo di spostamento] selezionare Migrazione area e in [Tipo di dati] selezionare Bin.

| 💰 Visualizzazione imma       | gine                                                                                                    | ¢ |
|------------------------------|----------------------------------------------------------------------------------------------------|---|
| ID parte                     | Impostazioni di base Impostazioni spostamento                                                                        |   |
| PD_0000 🛨<br>Commento        | Metodo di spostamento Migrazione area 🔽<br>Tipo di dati C Bin C BCD                                                  |   |
| Seleziona<br>visualizzazione | Spostamento asse X<br>Distanza spostamento<br>PECTID0000<br>Intervallo<br>Valore max 65535 🛨 🗰<br>Valore max 65535 🛨 |   |
| Guida(G)                     | OK (0) Annulla                                                                                                    |   |

10 Sotto lo [Spostamento asse X] e [lo spostamento asse Y], inserire i valori min. e max. Ad esempio, per [Spostamento asse X] impostare il valore max su 100 e il valore min su 0; infine [Spostamento asse Y] valore max su 100 e valore min. su 0.

| 💕 Yisualizzazione immag      | jine                                                                | × |
|------------------------------|---------------------------------------------------------------------|---|
| ID parte                     | Impostazioni di base Impostazioni spostamento                       |   |
| PD_0000 💼                    | Metodo di spostamento Migrazione area 💌<br>Tipo di dati 🌀 Bin 🔿 BCD |   |
| Seleziona<br>visualizzazione | Tipo di dati                                                        |   |
| Guida(G)                     | OK (0) Annulla                                                      |   |

11 Sullo schermo di base 1, specificare una posizione di origine per la figura richiamata.

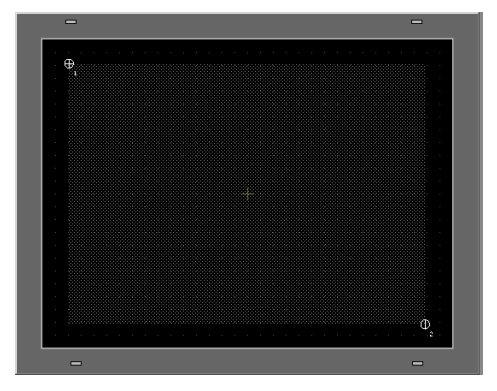

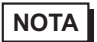

• Nell'esempio, la distanza di spostamento nelle direzioni X e Y sarebbe la seguente:

| Origi | ne Asse X       |
|-------|-----------------|
| (0,0) | ↓100            |
| Y     | Sposta area di  |
| Asse  | visualizzazione |
| 10    | 0               |

# 9.5 Guida alle impostazioni

# 9.5.1 Guida alle impostazioni (Registrazione immagini) comuni

| 💰 Registrazione Immagine                                  |                                                                                                    | ×                               |
|-----------------------------------------------------------|----------------------------------------------------------------------------------------------------|---------------------------------|
| Registrazione Immagine     Aagiungi Copia Incolla Elimina | Impostazioni immagine     Numero 1 Modif     Commento     File originale     File :     N. di colori:     Effetti conversione     Luminosità     Scuro Chiaro | Calità Medio Valuationali Medio |
|                                                           | (Standard)                                                                                                    | Specularità Nessuna             |
|                                                           | Lampeggio                                                                                                    | Dimensioni: - byte              |
|                                                           |                                                                                                    | Chiudi ( <u>C</u> )             |

| Impostazione       | Descrizione                                                                                                    |  |
|--------------------|----------------------------------------------------------------------------------------------------|--|
|                    | Appare la finestra di dialogo [Aggiungi Immagine]. Specificare [Cerca in], [Nome file], [Salva in] e [N. Immagine] per aggiungere un'immagine.                                                                                                    |  |
| Aggiungi           | Aggivingi Iamagine     Cerca in:     Cerca in: </td |  |
| Copia              | Copia i dati dell'immagine selezionata.                                                                                                    |  |
| Incolla            | Incolla i dati dell'immagine copiata.                                                                                                    |  |
| Elimina            | Elimina i dati dell'immagine selezionata.                                                                                                    |  |
| Elenco di immagini | Visualizza un elenco delle immagini impostate. Continua                                                                                                    |  |

Continua

|                          | Impostazione     | Descrizione                                                                                               |
|--------------------------|------------------|----------------------------------------------------------------------------------------------------|
| Impostazioni<br>immagine |                  | Visualizza le informazioni impostate per l'immagine.                                                      |
|                          | Numero           | Visualizza il numero impostato per l'immagine.                                                            |
|                          | Cambia numero    | Cambia il numero dell'immagine in qualsiasi valore tra 1 e 8999.                                          |
|                          | Salva in         | Visualizza [Memoria interna] o [CF-card] come posizione in cui<br>l'immagine viene salvata.               |
|                          | Commento         | Visualizza il commento impostato per l'immagine.                                                          |
| File                     | e originale      | Visualizza le informazioni per l'immagine di origine dell'immagine selezionata.                           |
|                          | File             | Visualizza il percorso file originale.                                                                    |
|                          | Sfoglia          | Confgura il riferimento all'immagine.                                                                     |
|                          | Numero di colori | Visualizza il numero di colori dell'immagine per numero di bit.                                           |
|                          | Dimensioni       | Visualizza la larghezza e l'altezza dell'immagine in pixel.                                               |
| Eff                      | etti conversione | Usato per convertire l'immagine.                                                                          |
|                          | Luminosità       | Regola la luminosità dell'immagine.                                                                       |
|                          | Qualità          | Imposta la qualità dell'immagine. Selezionare [Nessuna regolazione],<br>[Grezza], [Media] o [Fine].       |
|                          | Numero colori    | Riduce il numero di colori nell'immagine.                                                                 |
|                          | Specularità      | Esegue la specularità dell'aspetto dell'immagine. Selezionare [Nessuna],<br>[Verticale] od [Orizzontale]. |
| Lampeggio                |                  | Imposta il lampeggio immagine.                                                                            |
| Co                       | mpressione       | Comprime le dimensioni dell'immagine.                                                                     |
| Dimensioni di invio      |                  | Visualizza le dimensioni dell'immagine in byte.                                                           |

### 9.5.2 Guida alle impostazioni del Visualizzatore figure

#### Comuni a tutte le parti

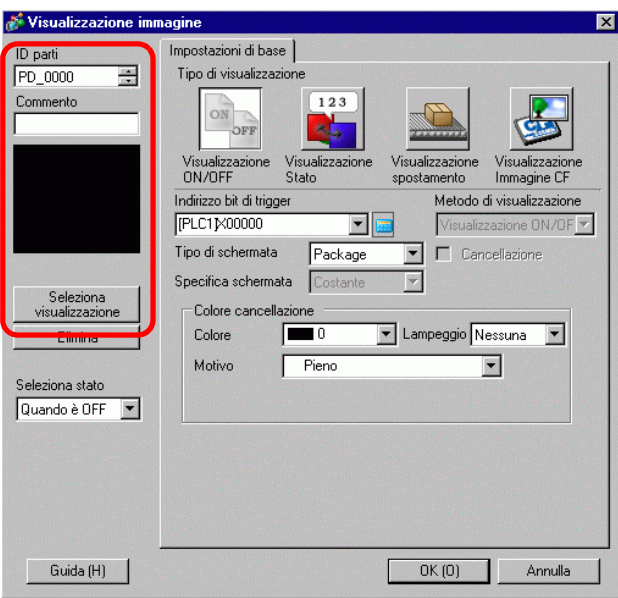

| Impostazione                | Descrizione                                                                                                    |
|-----------------------------|----------------------------------------------------------------------------------------------------|
| ID parte                    | Alle parti viene automaticamente assegnato un numero di ID.<br>ID Visualizzatore figure: PD_**** (4 cifre)<br>La parte con la lettera è fissa. Si può cambiare il numero delle parti entro<br>un intervallo da 0000 a 9999. |
| Commento                    | Il commento per ciascuna parte può contenere fino a 20 caratteri.                                                                                                    |
| Seleziona<br>visualizzatore | Si può selezionare uno schermo da richiamare con un Visualizzatore figure.                                                                                                    |

#### ■ Visualizzatore Attivato/Disattivato

Impostazioni di base (quando si seleziona un Package)

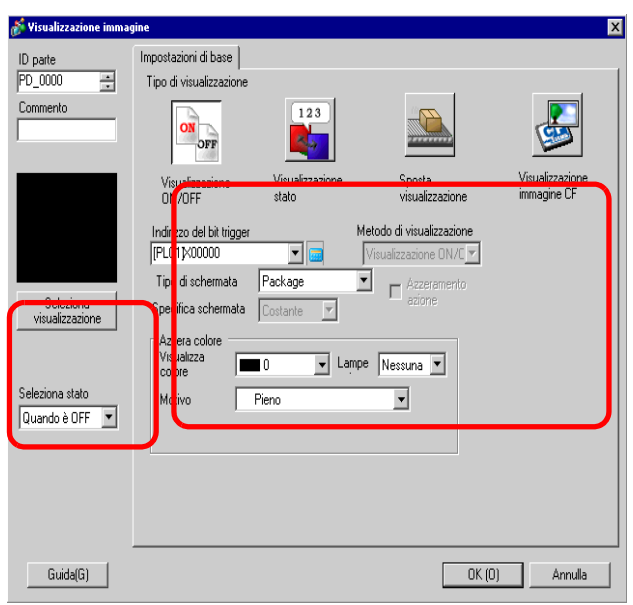

|                             | Impostazione                 | Descrizione                                                                                                    |  |
|-----------------------------|------------------------------|----------------------------------------------------------------------------------------------------|--|
| Indirizzo bit di<br>trigger |                              | Specificare l'indirizzo bit di cui eseguire il monitoraggio (bit di monitoraggio).                                                                                                    |  |
| Tip                         | o di schermo                 | Selezionare il tipo di schermo da visualizzare.                                                                                                    |  |
|                             | Package                      | Visualizza una figura registrata nel [Package].                                                                                                    |  |
| Azzera colore               |                              | Impostare il colore di ssfondo per una figura registrata in [Package].                                                                                                    |  |
|                             | Colore di<br>visualizzazione | Impostare il colore di ssfondo per l'immagine da richiamare.                                                                                                    |  |
|                             | Motivo                       | Impostare il motivo di ssfondo per l'immagine da richiamare.                                                                                                    |  |
|                             | Colore motivo                | Impostare il colore del motivo di ssfondo per l'immagine da richiamare.                                                                                                    |  |
|                             | Lampeggio                    | <ul> <li>Selezionare la parte lampeggio e la velocità di lampeggio. Si possono scegliere diverse impostazioni di lampeggio per [Colore di visualizzazione] e [Colore motivo].</li> <li>NOTA</li> <li>In alcuni casi non si può impostare il lampeggio: questo dipende dall'unità di visualizzazione e dalle [Impostazioni colore] delle impostazioni del sistema.</li> <li>* 8.5.1 Impostare colori  Elenco di colori disponibili" (pagina 8-41)</li> </ul> |  |
| Seleziona<br>visualizzatore |                              | Selezionare una figura registrata nel [Package].                                                                                                    |  |
| Eli                         | mina                         | Elimina il [Package] selezionato.                                                                                                    |  |
| L                           |                              | Continua                                                                                                    |  |

| Impostazione    | Descrizione                                                                                                    |
|-----------------|----------------------------------------------------------------------------------------------------|
|                 | Selezionare Quando è ON/Quando è OFF, fare clic su [Seleziona visualizzatore] e specificare una figura da visualizzare. |
| Seleziona stato | Seleziona stato<br>Quando è OFF<br>Quando è OFF<br>Quando è ON                                                          |

# ♦ Impostazioni di base (per Schermo di base, Immagine e CF immagine)

| 💰 Visualizzazione imm | agine                                    |                                    |                                              | ×           |
|-----------------------|------------------------------------------|------------------------------------|----------------------------------------------|-------------|
| ID parti              | Impostazioni di base                     |                                    |                                              | · · · · · · |
| PD_0000 💼             | Tipo di visualizzazione                  |                                    |                                              |             |
|                       | Visualizzazione Vis<br>ON/OFF Sta        | sualizzazione Visual<br>ato sposta | izzazione Visualizzazi<br>amento Immagine C  | one<br>)F   |
|                       | Indirizzo bit di trigger<br>[PLC1]X00000 | <b>T</b>                           | Metodo di visualizzazi<br>Visualizzazione ON | one         |
| N. schermata:1        | Tipo di schermata                        | Schermi di base                    | Cancellazione                                |             |
| Seleziona             | Specifica schermata                      | Costante 💌                         |                                              |             |
| V150011220210116      |                                          |                                    |                                              |             |
|                       |                                          |                                    |                                              |             |
|                       |                                          |                                    |                                              |             |
|                       |                                          |                                    |                                              |             |
|                       |                                          |                                    |                                              |             |
|                       |                                          | te estatute estatute               |                                              |             |
| Guida (H)             |                                          | 0                                  | IK (0) Annul                                 | la          |

| Impostazione              |                                        | Descrizione                                                                                            |
|---------------------------|----------------------------------------|----------------------------------------------------------------------------------------------------|
| Indirizzo bit di trigger  |                                        | Specificare l'indirizzo bit di cui eseguire il monitoraggio (bit di monitoraggio).                     |
| Metodo di visualizzazione |                                        | Selezionare il metodo di visualizzazione tra [Visualizzatore attivato] e [Visualizzatore disattivato]. |
|                           | Visualizzatore attivato                | VIsualizza una figura schermo con l'indirizzo bit di trigger su ON.                                    |
|                           | Visualizzatore<br>disattivato          | VIsualizza una figura schermo con l'indirizzo bit di trigger su OFF.                                   |
| Tip                       | o di schermo                           | Selezionare il tipo di schermo da visualizzare.                                                        |
|                           | Pagina di base                         | Visualizza uno schermo di base.                                                                        |
|                           | Immagine (Unità di<br>visualizzazione) | Visualizza uno schermo immagine.                                                                       |
|                           | Immagine (CF)                          | Visualizza uno schermo immagine salvato in una CF-card.                                                |
| Specifica schermo         |                                        | Selezionare il metodo di designazione di uno schermo da visualizzare tra [Costante] e [Indirizzo].     |

Continua

|         |           | Imp        | ostazione                                      | Descrizione                                                                                                    |
|---------|-----------|------------|------------------------------------------------|----------------------------------------------------------------------------------------------------|
| schermo | Costante  |            | te                                             | Una figura sullo schermo da visualizzare è fissa. Fare clic su<br>[Seleziona visualizzatore] e specificare lo schermo da visualizzare.                                                                                    |
|         |           |            |                                                | La figura sullo schermo del visualizzatore è variabile. Si possono<br>cambiare e visualizzare schermi memorizzando i numeri di schermo<br>in Visualizza indirizzo schermo. Un tipo di schermo da visualizzare<br>è fisso. |
|         | Indirizzo |            | .0                                             | Impostazioni schermata<br>Vișualizza indirizzo parola Tipo di dati<br>[PLC1]D00000 T Bin T<br>Offset<br>0 = III                                                                                                    |
| ecifica |           | lmp<br>sch | oostazioni<br>nermo                            | Impostare lo schermo da visualizzare con un'impostazione variabile.                                                                                                    |
| ĝ       |           |            | Indirizzo di<br>specifica<br>numero<br>schermo | Impostare l'indirizzo word dove è memorizzato il numero di schermo da visualizzare.                                                                                                    |
|         |           |            | Tipo di dati                                   | Scegliere il tipo di dati dell'indirizzo schermo Visualizzatore tra<br>[Bin] e [BCD].                                                                                                    |
|         |           |            | Offset                                         | Impostare il valore di offset da 0 a 9999. Apparirà una figura<br>schermo con valore di offset aggiunto al numero di schermo<br>memorizzato nell'indirizzo numero di schermo del visualizzatore.                          |

Continua

| Impostazione       | Descrizione                                                                                                    |
|--------------------|----------------------------------------------------------------------------------------------------|
|                    | Se questa casella viene selezionata, la figura sullo schermo passerà<br>tra Visualizza/Nascondi secondo il cambio di Indirizzo bit di<br>trigger. Se non viene selezionata, la figura precedentemente<br>visualizzata rimarrà al suo posto.                                                                                                    |
|                    | <ul> <li>Se si desidera richiamare e visualizzare figure o testi sullo schermo di base con [Azzeramento azione] selezionato, saranno in Visualizzatore XOR (il colore dell'area di sovrapposizione sarà diverso da quello specificato). Agire con cautela quando si sovrappone un colore ad un altro.</li> <li>"9.6.1 Limitazioni per il Visualizzatore figure (Visualizzatore attivato/ OFF)" (pagina 9-47)</li> <li>Se la destinazione della sovrapposizione è il font immagine, non si surò il tino di visualizzatore XOR</li> </ul> |
|                    | si avrå il tipo di visualizzatore XOR.<br>• Se si visualizza uno schermo immagine con [Azzeramento                                                                                                    |
|                    | azione], il visualizzatore sarà sovrascritto e lo spazio cancellato                                                                                                    |
|                    | sovrascriverà l'intervallo di visualizzazione dello schermo                                                                                                    |
|                    | Immagine con Il colore nero.                                                                                                    |
| Azzeramento azione |                                                                                                    |
|                    |                                                                                                    |
|                    | Ciò cancella il range di un'immagine<br>sullo schermo con un rettangolo<br>nero. Il rettangolo tratteggiato nella<br>figura di sinistra non può essere<br>visualizzato sotto il rettangolo nero                                                                                                    |
|                    | • Con selezionato [Azzeramento azione], se le seguenti figure                                                                                                    |
|                    | usano due o più degli stessi punti nei loro disegni, non saranno                                                                                                    |
|                    | •Figure con linee larghe più di un punto                                                                                                    |
|                    | •Rettangoli, cerchi o poligoni configurati con [Riquadro],                                                                                                    |
|                    | [Riempimento] e [Ombreggiatura]                                                                                                    |
|                    | •Testo con [Attributo testo] impostato su [Ombreggiatura].                                                                                                    |

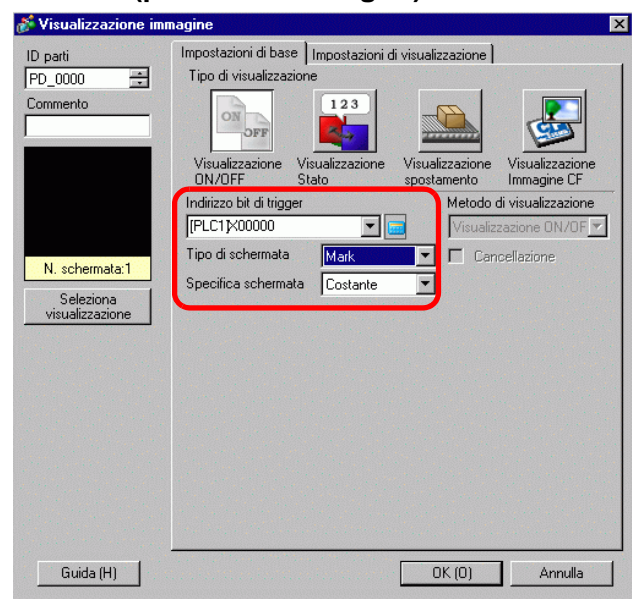

|     | Impostazione                                | Descrizione                                                                                                    |
|-----|---------------------------------------------|----------------------------------------------------------------------------------------------------|
| Inc | lirizzo bit di trigger                      | Specificare l'indirizzo bit di cui eseguire il monitoraggio (bit di monitoraggio).                                                                                                   |
| Tip | o di schermo                                | Selezionare il tipo di schermo da visualizzare.                                                                                                    |
|     | Contrassegno                                | Visualizza una figura registrata nello schermo Contrassegno.                                                                                                    |
| Sp  | ecifica schermo                             | Selezionare il metodo di designazione di uno schermo da visualizzare tra [Costante] e [Indirizzo].                                                                                   |
|     | Costante                                    | Uno schermo con il contrassegno da visualizzare è fisso. Fare clic su<br>[Seleziona visualizzatore] e specificare lo schermo da visualizzare.                                        |
|     | Indirizzo                                   | Uno schermo con contrassegno da visualizzare è variabile. Si possono<br>cambiare e visualizzare schermi memorizzando i numeri di schermo in<br>Visualizza word schermo.              |
|     | Indirizzo di<br>specifica numero<br>schermo | Impostare l'indirizzo word dove è memorizzato il numero di schermo da visualizzare.                                                                                                  |
|     | Tipo di dati                                | Scegliere il tipo di dati dell'indirizzo schermo Visualizzatore tra [Bin]<br>e [BCD].                                                                                                |
|     | Offset                                      | Impostare il valore di offset tra 0 e 8999. Apparirà uno schermo<br>Contrassegno. Viene definito dal valore nell'indirizzo del numero di<br>schermo del visualizzatore più l'offset. |

#### Impostazioni di base (per il contrassegno)

◆ Impostazioni di visualizzazione (per selezionare un contrassegno)

| 💰 Visualizzazione imm              | nagine                                                                                                    | × |
|------------------------------------|----------------------------------------------------------------------------------------------------|---|
| ID parti<br>PD_0000 ==<br>Commento | Impostazioni di base Impostazioni di visualizzazione<br>Dimensioni<br>visualizzazione 1 x 1 volte v<br>Colore 0N<br>Colore 7 v Lampeggio Nessuna v | ] |
| N. schermata:1                     | Colore di fondo 🗰 0 💌 Lampeggio Nessuna 💌<br>Colore OFF<br>Colore 🔲 7 💌 Lampeggio Nessuna 💌                                                        | 1 |
| Seleziona<br>visualizzazione       | Colore di fondo 🔲 0 🔽 Lampeggio Nessuna 💌                                                                                                    |   |
|                                    |                                                                                                    |   |
| Guida (H)                          | OK (0) Annulla                                                                                                    |   |

| Impostazione                     |                              | Descrizione                                                                                                    |
|----------------------------------|------------------------------|----------------------------------------------------------------------------------------------------|
| Dimensioni di<br>visualizzazione |                              | Impostare le dimensioni di visualizzazione di una figura registrata nello<br>schermo Contrassegno. Impostare entro l'intervallo delle dimensioni<br>minime (1 x 1) e delle dimensioni massime (8 x 8). |
| Co                               | lore ON                      | Impostare il colore del contrassegno per visualizzare quando il bit di trigger si porta su ON.                                                                                                    |
|                                  | Colore di visualizzazione    | Selezionare un colore per la visualizzazione del contrassegno.                                                                                                    |
|                                  | Colore sfondo                | Selezionare un colore per il sfondo del contrassegno da visualizzare.                                                                                                    |
|                                  |                              | Selezionare la parte lampeggio e la velocità di lampeggio. Si possono<br>scegliere diverse impostazioni di lampeggio per i [Colore di<br>visualizzazione], e il [Colore di fondo].                     |
|                                  | Lompoggio                    | ΝΟΤΑ                                                                                                    |
|                                  | Lampeggio                    | • In alcuni casi non si può impostare il lampeggio: questo dipende dall'unità di visualizzazione e dalle [Impostazioni colore] delle impostazioni del sistema.                                         |
|                                  |                              | <sup>CP</sup> "8.5.1 Impostare colori ■ Elenco di colori disponibili" (pagina 8-41)                                                                                                    |
| Co                               | lore OFF                     | Impostare il colore dello schermo con contrassegno per visualizzare quest'ultimo quando l'indirizzo bit di trigger si porterà su OFF.                                                                  |
|                                  | Colore di<br>visualizzazione | Selezionare un colore per la visualizzazione del contrassegno.                                                                                                    |
|                                  | Colore sfondo                | Selezionare un colore per il sfondo del contrassegno da visualizzare.                                                                                                    |
|                                  | Lampeggio                    | Selezionare la parte lampeggio e la velocità di lampeggio. Si possono<br>scegliere diverse impostazioni di lampeggio per i [Colore di<br>visualizzazione], e il [Colore di sfondo].                    |
|                                  |                              | <ul> <li>In alcuni casi non si può impostare il lampeggio: questo dipende<br/>dall'unità di visualizzazione e dalle [Impostazioni colore] delle<br/>impostazioni del sistema.</li> </ul>               |
|                                  |                              | <sup>CP</sup> "8.5.1 Impostare colori ■ Elenco di colori disponibili" (pagina 8-41)                                                                                                    |

9-29

- Visualizza stato
- Impostazioni di base (quando si seleziona un Package)

| 💰 Visualizzazione imm                                                                                                    | nagine                                                                                                    |
|----------------------------------------------------------------------------------------------------|----------------------------------------------------------------------------------------------------|
| ID parti         ID parti         PD_0000         Commento         Commento         Seleziona         visualizzazione         Elimina         Seleziona stato         Quando è OFF | Impostazioni di base<br>Tipo di visualizzazione<br>Visualizzazione<br>Usualizzazione<br>Visualizzazione<br>N/DFF<br>Stato<br>Visualizzazione<br>PLC1 1×00000<br>Visualizzazione<br>Specifica schermata<br>Colore cancellazione<br>Colore 0 Lampeggio Nessuna V<br>Metivo Pieno |
| Guida (H)                                                                                                    | OK (0) Annulla                                                                                                    |

| Indirizzo word       Impostare un indirizzo word per cambiare visualizzatore. Gli schermi vengono cambiati e visualizzati secondo le modifiche ai dati dell'indirizz word impostati.         Tipo di schermo       Selezionare il tipo di schermo da visualizzare.         Package       Visualizza una figura registrata nel [Package].         Specifica schermo       Fisso con "Costante"<br>Specificare il Package da visualizzare in [Seleziona visualizzatore].         Selezionare il numero di figure di Package da cambiare tra [2], [4], [8] e [16].       Selezionare il numero di figure di Package da cambiare tra [2], [4], [8] e [16].         NOTA       • Le figure dei Package cambiano in risposta ai cambi dello stato dei bit sequenziali, iniziando dal bit 00 nell'indirizzo word specificato. In risposta al [Numero di Package], i bit sono assegnati automaticamente dall'indirizzo bit 00 specificato.         Numero di Package       Quando il [N. di pacchetti] è 16, Quando il [N. di pacchetti] è 4, usare i bit 00 e 01.         Ibit rimanenti possono essere utilizzati per un altro fine.       Quando il [N. di pacchetti] è 8, usare solo bit 00. | Impostazione      | Descrizione                                                                                                    |
|----------------------------------------------------------------------------------------------------|-------------------|----------------------------------------------------------------------------------------------------|
| Tipo di schermo       Selezionare il tipo di schermo da visualizzare.         Visualizza una figura registrata nel [Package].         Specifica schermo         Fisso con "Costante"         Specifica schermo         Selezionare il Package da visualizzare in [Seleziona visualizzatore].         Selezionare il numero di figure di Package da cambiare tra [2], [4], [8] e [16].         NOTA         • Le figure dei Package cambiano in risposta ai cambi dello stato dei bit sequenziali, iniziando dal bit 00 nell'indirizzo word specificato. In risposta al [Numero di Package], i bit sono assegnati automaticamente dall'indirizzo bit 00 specificato.         Numero di Package       Quando il [N. di pacchetti] è 16, Quando il [N. di pacchetti] è 4, usare da 00 bit a 03 bit.         03 02 01 00       Quando il [N. di pacchetti] è 2, usare solo bit 00.         I bit rimanenti possono essere utilizzati per un altro fine.       Quando il [N. di pacchetti] è 8, usare da 02                                                                                                    | Indirizzo word    | Impostare un indirizzo word per cambiare visualizzatore. Gli schermi<br>vengono cambiati e visualizzati secondo le modifiche ai dati dell'indirizzo<br>word impostati.                                                                                                    |
| Package       Visualizza una figura registrata nel [Package].         Specifica schermo       Fisso con "Costante"<br>Specificare il Package da visualizzare in [Seleziona visualizzatore].         Selezionare il numero di figure di Package da cambiare tra [2], [4], [8] e<br>[16].       Selezionare il numero di figure di Package da cambiare tra [2], [4], [8] e<br>[16].         NOTA       • Le figure dei Package cambiano in risposta ai cambi dello stato dei bit<br>sequenziali, iniziando dal bit 00 nell'indirizzo word specificato. In<br>risposta al [Numero di Package], i bit sono assegnati automaticamente<br>dall'indirizzo bit 00 specificato.         Numero di Package       Quando il [N. di pacchetti] è 16,<br>usare da 00 bit a 03 bit.       Quando il [N. di pacchetti] è 4,<br>usare i bit 00 e 01.         O3 02 01 00       Quando il [N. di pacchetti] è 2,<br>usare solo bit 00.       I bit rimanenti possono essere<br>utilizzati per un altro fine.       Quando il [N. di pacchetti] è 8,<br>usare i bit do 0 a 02                                                                                                    | Tipo di schermo   | Selezionare il tipo di schermo da visualizzare.                                                                                                    |
| Specifica schermo       Fisso con "Costante"<br>Specificare il Package da visualizzare in [Seleziona visualizzatore].         Selezionare il numero di figure di Package da cambiare tra [2], [4], [8] e<br>[16].         NOTA         • Le figure dei Package cambiano in risposta ai cambi dello stato dei bit<br>sequenziali, iniziando dal bit 00 nell'indirizzo word specificato. In<br>risposta al [Numero di Package], i bit sono assegnati automaticamente<br>dall'indirizzo bit 00 specificato.         Numero di Package       Quando il [N. di pacchetti] è 16,<br>usare da 00 bit a 03 bit.       Quando il [N. di pacchetti] è 4,<br>usare i bit 00 e 01.         Ol di pacchetti] e 10, di pacchetti] e 2,<br>usare solo bit 00.       Quando il [N. di pacchetti] è 2,<br>usare solo bit 00.                                                                                                    | Package           | Visualizza una figura registrata nel [Package].                                                                                                    |
| Selezionare il numero di figure di Package da cambiare tra [2], [4], [8] e         [16].         NOTA         • Le figure dei Package cambiano in risposta ai cambi dello stato dei bit sequenziali, iniziando dal bit 00 nell'indirizzo word specificato. In risposta al [Numero di Package], i bit sono assegnati automaticamente dall'indirizzo bit 00 specificato.         Numero di Package       Quando il [N. di pacchetti] è 16, Quando il [N. di pacchetti] è 4, usare i bit 00 e 01.         03 02 01 00       Quando il [N. di pacchetti] è 2, usare solo bit 00.         I bit rimanenti possono essere utilizzati per un altro fine.       Quando il [N. di pacchetti] è 8, usare i bit do 00 a 02                                                                                                    | Specifica schermo | Fisso con "Costante"<br>Specificare il Package da visualizzare in [Seleziona visualizzatore].                                                                                                    |
| usaie i bit da 00 à 02.                                                                                                    | Numero di Package | Selezionare il numero di figure di Package da cambiare tra [2], [4], [8] e<br>[16].<br>NOTA<br>• Le figure dei Package cambiano in risposta ai cambi dello stato dei bit<br>sequenziali, iniziando dal bit 00 nell'indirizzo word specificato. In<br>risposta al [Numero di Package], i bit sono assegnati automaticamente<br>dall'indirizzo bit 00 specificato.<br>Quando il [N. di pacchetti] è 16,<br>usare da 00 bit a 03 bit.<br>Quando il [N. di pacchetti] è 4,<br>usare i bit 00 e 01.<br>Quando il [N. di pacchetti] è 2,<br>usare solo bit 00.<br>I bit rimanenti possono essere<br>utilizzati per un altro fine.<br>Quando il [N. di pacchetti] è 8,<br>usare i bit da 00 a 02.<br>Continue |

| Impostazione                |                              | Descrizione                                                                                                    |
|-----------------------------|------------------------------|----------------------------------------------------------------------------------------------------|
| •                           |                              | Impostare il colore di ssfondo per una figura registrata in [Package].                                                                                                    |
| Azzera colore               |                              | Azzera colore<br>Visualizza<br>colore<br>Motivo<br>Colore motivo<br>Colore motivo<br>Colore motivo                                                                                                    |
|                             | Colore di<br>visualizzazione | Impostare il colore di ssfondo per l'immagine da richiamare.                                                                                                    |
|                             | Motivo                       | Impostare il motivo di ssfondo per l'immagine da richiamare.                                                                                                    |
|                             | Colore motivo                | Impostare il colore del motivo di ssfondo per l'immagine da richiamare.                                                                                                    |
|                             | Lampeggio                    | <ul> <li>Selezionare la parte lampeggio e la velocità di lampeggio. Si possono scegliere diverse impostazioni di lampeggio per [Colore di visualizzazione] e [Colore motivo].</li> <li>NOTA</li> <li>In alcuni casi non si può impostare il lampeggio: questo dipende dall'unità di visualizzazione e dalle [Impostazioni colore] delle impostazioni del sistema.</li> <li>* 8.5.1 Impostare colori = Elenco di colori disponibili" (pagina 8-41)</li> </ul> |
| Seleziona<br>visualizzatore |                              | Selezionare una figura registrata nel Package.                                                                                                    |
| Elimina                     |                              | Elimina il [Package] selezionato.                                                                                                    |
| Seleziona stato             |                              | Selezionare ogni stato tra Stato 0 e Stato 15 (max), fare clic su [Seleziona visualizzatore] e specificare una figura da visualizzare sullo schermo.                                                                                                    |

♦ Impostazioni di base (per Schermo di base, Immagine e CF immagine)

| 💣 Visualizzazione im | magine X                                                                                             |
|----------------------|----------------------------------------------------------------------------------------------------|
| ID parti             | Impostazioni di base                                                                                 |
| Commento             |                                                                                                    |
|                      | Visualizzazione Visualizzazione Visualizzazione Visualizzazione ON/OFF Stato spostamento Immagine CF |
|                      | Indirizzo word                                                                                       |
|                      | [PLC1]D00000                                                                                         |
|                      | Tipo di schermata Schermi di base 💌                                                                  |
| N. schermata:1       | Specifica schermata Costante 🔻                                                                       |
| Seleziona            |                                                                                                    |
|                      | Offset bit 0 📑 📕 Lunghezza bit 16 茾                                                                  |
|                      | Impostazioni intervallo                                                                              |
|                      | Intervalli N. di intervallo                                                                          |
| a the second second  | 1 芸 🗰 0 <= N. di intervallo1 <= 65535 💌                                                              |
|                      | Tipo di dati Min D                                                                                   |
|                      | Dec V May Proces at at                                                                               |
|                      | Max. <u>65535 = #</u>                                                                                |
|                      |                                                                                                    |
| Guida (H)            | OK (0) Annulla                                                                                       |

|                              | Impostazione                           | Descrizione                                                                                                    |
|------------------------------|----------------------------------------|----------------------------------------------------------------------------------------------------|
| Indirizzo word               |                                        | <ul> <li>Quando non sono stabilite le [Impostazioni dettagli bit] né le<br/>[Impostazioni intervallo]:</li> <li>Impostare un indirizzo word per cambiare visualizzatore. Apparirà lo<br/>schermo con il numero memorizzato in quest'indirizzo word.</li> <li>Quando sono stabilite le [Impostazioni dettagli bit] o le [Impostazioni<br/>intervallo]:</li> <li>Cambia schermi in modo sequenziale partendo da quello iniziale<br/>specificato in [Seleziona visualizzatore] nella sequenza temporale dei<br/>cambi di indirizzo bit in quest'indirizzo word. (Impostazioni dettagli bit)<br/>In alternativa, cambia schermi in sequenza dallo schermo iniziale<br/>specificato da [Selezione visualizzatore] in risposta all'intervallo di<br/>cambi di data.</li> </ul> |
| Tip                          | o di schermo                           | Selezionare il tipo di schermo da visualizzare.                                                                                                    |
|                              | Pagina di base                         | Visualizza uno schermo di base.                                                                                                    |
|                              | Immagine (Unità<br>di visualizzazione) | Visualizza uno schermo immagine.                                                                                                    |
|                              | Immagine (CF)                          | Visualizza uno schermo immagine salvato in una CF-card.                                                                                                    |
| Specifica schermo            |                                        | Selezionare il metodo di designazione di uno schermo da visualizzare tra<br>[Costante] e [Indirizzo].                                                                                                    |
| Impostazioni dettagli<br>bit |                                        | Impostare quale bit nell'indirizzo word assegnare per visualizzarlo. I dati<br>di visualizzazione sono determinati dalle impostazioni di [Offset bit] e<br>[Lunghezza bit].                                                                                                    |

Continua

|                | Impostazione            | Descrizione                                                                                                    |
|----------------|-------------------------|----------------------------------------------------------------------------------------------------|
| i bit          | Offset bit              | Impostare quale bit nell'indirizzo word si deve iniziare ad assegnare per<br>visualizzarlo. Impostare il valore di offset da 0 a 15. Impostare "0"<br>quando si usano tutti gli indirizzi word o quando le impostazioni offset<br>non sono necessarie.                                                                                         |
| dettagl        |                         | L L L L L L L L L L L L L L L L L L L                                                                                                    |
| Impostazioni o | Lunghezza bit           | Impostare il numero di bit nell'indirizzo word da assegnare per<br>visualizzarlo. Impostare la [Lunghezza bit] da 1 a 16. Impostare la<br>lunghezza bit entro l'intervallo di [Offset bit] + [Lunghezza bit] <=16 se<br>l'offset bit non è 16. Il numero di schermi da cambiare viene determinato<br>dalle impostazioni della [Lunghezza bit]. |
|                |                         | 15 14 13 12 11 10 09 08 07 06 05 04 03 02 01 00                                                                                                    |
|                |                         | Impostare il numero di figure da cambiare e il valore dei dati da cambiare<br>per ciascuno schermo. L'intervallo di dati per l'uso dipende dalle<br>impostazioni sul [Bit dettaglio].                                                                                                    |
| Im             | oostazioni intervallo   | <ul> <li>NOTA</li> <li>I dati per il cambio di visualizzatore sono i bit impostati per la lunghezza dei dati, iniziando dal numero di bit impostati per l'[Offset bit] dopo il bit 0.</li> </ul>                                                                                                    |
|                |                         | Ad esempio, quando l'offset bit è "3" e la lunghezza del bit è "4", i 4 bit seguenti sono utilizzati come dati per cambiare il visualizzatore.                                                                                                    |
|                |                         | 15 14 13 12 11 10 09 08 07 06 05 04 03 02 01 00                                                                                                    |
|                | Intervalli              | Impostare il numero di schermi da cambiare e il numero di intervalli.<br>L'intervallo di impostazione va da 1 a 32. In ogni caso, i valori che<br>superano la [Lunghezza bit] non potranno essere visualizzati.<br>Ad esempio per, quando la lunghezza del bit è "4", il numero di intervalli<br>va da 1 a 16.                                 |
|                | Tipo di dati            | Selezionare le impostazioni del tipo di dati [Valore min] e [Valore max] tra [Dec], [Esad] o [BCD].                                                                                                    |
|                | Numero di<br>intervallo | Selezionare il [Numero intervallo] da stabilirsi.                                                                                                    |
|                | Min                     | Impostare il valore minimo dell'intervallo selezionato.                                                                                                    |
| 1              | Max                     | Impostare il valore massimo dell'intervallo selezionato.                                                                                                    |

# ♦ Impostazioni di base (per il contrassegno)

| 💰 Visualizzazione im | nagine                                                                                  |
|----------------------|-----------------------------------------------------------------------------------------|
| ID parti             | Impostazioni di base Impostazioni di visualizzazione                                    |
| PD 0000              | Tipo di visualizzazione                                                                 |
| Commento             |                                                                                         |
|                      | Visualizzazione Visualizzazione Visualizzazione<br>ON/DFF Stato spostamento Immagine CF |
|                      | Indirizzo word Offset                                                                   |
|                      |                                                                                         |
|                      | I ipo di schermata Mark 🔽 I ipo di dati                                                 |
|                      | Specifica schermata Indirizzo 🝸 Bin 🔽                                                   |
|                      |                                                                                         |
| Guida (H)            | OK (0) Annulla                                                                          |

| Impostazione      | Descrizione                                                                                                    |
|-------------------|----------------------------------------------------------------------------------------------------|
| Indirizzo word    | Impostare un indirizzo word per cambiare visualizzatore. Memorizzare il<br>numero di schermi con contrassegno da visualizzare nell'indirizzo word<br>impostato.                      |
| Tipo di schermo   | Selezionare il tipo di schermo da visualizzare.                                                                                                    |
| Contrassegno      | Visualizza una figura registrata nello schermo Contrassegno.                                                                                                    |
| Specifica schermo | Fisso con [Indirizzo].<br>Il numero di schermo sullo schermo con contrassegno da visualizzare<br>viene memorizzato nell'indirizzo impostato su [Indirizzo word].                     |
| Offset            | Impostare il valore di offset tra 0 e 8999. Apparirà uno schermo<br>Contrassegno. Viene definito dal valore nell'indirizzo del numero di<br>schermo del visualizzatore più l'offset. |
| Tipo di dati      | Selezionare il tipo di dati del numero memorizzato tra [Bin] e [BCD].                                                                                                    |

#### ◆ Impostazioni di visualizzazione (per selezionare un contrassegno)

| ) parti | Impostazioni di base Impostazioni di visualizzazione |   |
|---------|------------------------------------------------------|---|
| PD_0000 | Dimensioni<br>visualizzazione 1 x 1 volte            |   |
|         |                                                      | 7 |
|         | Colore di fondo                                      | - |
|         |                                                      |   |
|         |                                                      |   |
|         |                                                      |   |
|         |                                                      |   |
|         |                                                      |   |
|         |                                                      |   |
|         |                                                      |   |
|         |                                                      |   |
|         |                                                      |   |

| Impostazione                  |                              | Descrizione                                                                                                    |
|-------------------------------|------------------------------|----------------------------------------------------------------------------------------------------|
| Dimensioni<br>visualizzazione |                              | Impostare le dimensioni di visualizzazione di una figura registrata nello<br>schermo Contrassegno. Impostare entro l'intervallo delle dimensioni<br>minime (1 x 1) e le dimensioni massime (8 x 8).                                                                              |
| Со                            | lore contrassegno            | Impostare il colore di una foto registrata nello schermo Contrassegno.                                                                                                    |
|                               | Colore di<br>visualizzazione | Selezionare un colore per la visualizzazione del contrassegno.                                                                                                    |
|                               | Colore sfondo                | Selezionare un colore per il sfondo del contrassegno da visualizzare.                                                                                                    |
|                               |                              | Selezionare la parte lampeggio e la velocità di lampeggio. Si possono<br>scegliere diverse impostazioni di lampeggio per i [Colore di<br>visualizzazione], e il [Colore di sfondo].                                                                                              |
|                               | Lampeggio                    | <ul> <li>NOTA</li> <li>In alcuni casi non si può impostare il lampeggio: questo dipende dall'unità di visualizzazione e dalle [Impostazioni colore] delle impostazioni del sistema.</li> <li>** "8.5.1 Impostare colori = Elenco di colori disponibili" (pagina 8-41)</li> </ul> |

# ■ Spostamento visualizzatore

#### ♦ Impostazioni di base

| D parti                      | Impostazioni di base Impostazioni spostamento                                                           |
|------------------------------|----------------------------------------------------------------------------------------------------|
| PD_0000 🛨                    | Tipo di visualizzazione                                                                                 |
| Commento                     |                                                                                                    |
|                              | Visualizzazione Visualizzazione Visualizzazione Visualizzazione<br>ON/OFF Stato spostamento Immagine CF |
|                              | Indirizzo word di controllo [PLC1]D00000                                                                |
|                              | Tipodischermata Schermidibase 💌                                                                         |
| Seleziona<br>visualizzazione | Specifica schermata Costante                                                                            |
| Guida (H)                    | OK (D) Annulla                                                                                          |

| Impostazione                                        | Descrizione                                                                                                    |  |  |
|-----------------------------------------------------|----------------------------------------------------------------------------------------------------|--|--|
| Indirizzo word di I<br>controllo                    | Impostare l'indirizzo word che memorizza la quantità di spostamento.<br>Una figura viene spostata e visualizzata sullo schermo in risposta ai<br>dati memorizzati.                                                                                                    |  |  |
| Tipo di schermo                                     | <ul> <li>Selezionare il tipo di schermo da visualizzare.</li> <li>NOTA</li> <li>Con Spostamento visualizzatore, si visualizza uno schermo da richiamare con il centro sovrapposto alla posizione coordinata (posizione di visualizzazione) impostata su Visualizzatore figure.</li> </ul> |  |  |
| Pagina di base                                      | Visualizza uno schermo di base.                                                                                                    |  |  |
| Immagine (Unità di visualizza uno schermo immagine. |                                                                                                    |  |  |
| CF-card immagine                                    | Visualizza uno schermo immagine salvato in una CF-card.                                                                                                    |  |  |
| Contrassegno                                        | Visualizza una figura registrata nello schermo di contrassegno.                                                                                                    |  |  |
| Specifica schermo                                   | Selezionare il metodo di designazione di uno schermo da visualizzare tra [Costante] e [Indirizzo].                                                                                                    |  |  |
| Costante                                            | Uno schermo con il contrassegno da visualizzare è fisso. Fare clic su<br>[Seleziona visualizzatore] e specificare lo schermo da visualizzare.                                                                                                    |  |  |
| Indirizzo                                           | La figura sullo schermo del visualizzatore è variabile. Usando<br>l'Indirizzo di specifica numero schermo, è possibile modificare<br>dinamicamente la figura sullo schermo.<br>Specifica schermata<br>N. schermata Indirizzo di specifica<br>[PLC1]D00001                                 |  |  |

|              | Impostazione |                                                      | Descrizione                                                                                                    |
|--------------|--------------|------------------------------------------------------|----------------------------------------------------------------------------------------------------|
| fica schermo | 0            | Specifica<br>l'Indirizzo del<br>numero<br>di schermo | Impostare l'indirizzo in cui è memorizzato il numero di schermo.                                                                                                    |
|              | Indiriza     | Tipo di dati                                         | Selezionare il tipo di dati dell'indirizzo dello schermo visualizzato tra<br>[Bin] e [BCD].                                                                                                    |
| Spec         |              | Valore offset                                        | Impostare il valore di offset. Apparirà una figura schermo con il valore<br>di offset aggiunto al numero di schermo memorizzato nell'indirizzo<br>del numero dello schermo del visualizzatore. |

# ◆ Impostazioni di spostamento (per Schermo di base, Immagine e CF immagine)

| 💰 Visualizzazione imn                          | nagine 🗙                                                                                                    |
|------------------------------------------------|----------------------------------------------------------------------------------------------------|
| ID parti                                       | Impostazioni di base Impostazioni spostamento                                                                                                    |
| PD_0000                                        | Metodo di spostamento Spostamento punto vinto vi |
| N. schermata:1<br>Seleziona<br>visualizzazione | Segno +/- Sposta Distanza spostamento [PLC1]D00000 Intervallo Min. 0 Max. 65535                                                                                                    |
| Guida (H)                                      | OK (0) Annulla                                                                                                    |

|    | Impostazione        | Descrizione                                                                                                    |  |  |
|----|---------------------|----------------------------------------------------------------------------------------------------|--|--|
| Me | todo di spostamento | Selezionare il metodo di spostamento tra [Migrazione area] oppure<br>[Spostamento da punto a punto].                                                                                                    |  |  |
|    |                     | <ul> <li>Sposta e visualizza una libreria liberamente, nell'area specificata.</li> <li>Migrazione area<br/>Uno schermo da richiamare si sposta nell'area. Sono utilizzate due<br/>word per i dati.</li> </ul>                                                                          |  |  |
|    | Migrazione area     | Indirizzo word<br>specificato<br>Dati coordinata X<br>Dati coordinata Y<br>Dati coordinata Y<br>Punto di avvio<br>e asse Y<br>Punto di avvio<br>t<br>Punto di avvio<br>t<br>Punto di avvio<br>t<br>Punto di avvio<br>t<br>Punto di avvio<br>t<br>Punto di avvio<br>t<br>Punto di avvio |  |  |

Continua

| Impostazione          |                                 | Descrizione                                                                                                    |
|-----------------------|---------------------------------|----------------------------------------------------------------------------------------------------|
| Metodo di spostamento | Spostamento da<br>punto a punto | Sposta e visualizza uno schermo sulla linea tra i due punti specificati.<br>• Spostamento da punto a punto<br>Lo schermo da richiamare si muove in modo lineare tra i due punti.<br>Una word viene usata per i dati.<br>Indirizzo word<br>specificato Sposta quantità dati<br>Punto finale<br>Punto di Punto<br>avvio finale                                                                                                    |
| Tip                   | o di dati                       | Selezionare il tipo di dati dell'indirizzo word per memorizzare la quantità di spostamento tra [Bin] e [BCD].                                                                                                    |
| Se                    | gno +/-                         | Selezionare solo se si desidera visualizzare dati negativi. Questo è possibile solo se il tipo di dati è [Bin].                                                                                                    |
| Sp                    | osta                            | Impostare la quantità di spostamento e l'intervallo.                                                                                                    |
|                       | Quantità<br>spostamento         | <ul> <li>Impostare l'indirizzo word che memorizza la quantità di spostamento.</li> <li>Spostare e visualizzare altre figure schermo in base alle modifiche dei dati nell'indirizzo word impostato.</li> <li>NOTA</li> <li>Per la migrazione area, impostare due indirizzi word per memorizzare la quantità di spostamento sulle coordinate X e Y.</li> </ul>                                                                                                    |
|                       | Intervallo                      | Impostare l'intervallo di spostamento.<br>Ad esempio per, per lo spostamento da punto a punto con il valore<br>massimo "100" e il valore minimo "0"          Impostare il visualizzatore<br>tra i due punti<br>nell'intervallo da 0 a 100.         Impostare il visualizzatore<br>tra i due punti<br>nell'intervallo da 0 a 100.         Impostare il visualizzatore<br>tra i due punti<br>nell'intervallo da 0 a 100.         Impostare il visualizzatore<br>tra i due punti<br>nell'intervallo da 0 a 100.         Impostare il visualizzatore<br>tra i due punti<br>nell'intervallo da 0 a 100.         Impostare il visualizzatore<br>tra i due punti<br>nell'intervallo dati di un indirizzo word<br>per memorizzare ciascuna quantità di spostamento sulle coordinate X<br>e Y. |

| In      | npostazione |                            |                                                                                                    | Descrizione                                                                                                    |                                                                                                    |                                                                                                    |
|---------|-------------|----------------------------|----------------------------------------------------------------------------------------------------|----------------------------------------------------------------------------------------------------|----------------------------------------------------------------------------------------------------|----------------------------------------------------------------------------------------------------|
|         |             | Impostare<br>dipende da    | il valore min<br>al [Tipo di dat                                                                                                    | imo dell'intervallo.<br>ti] e dalle impostazi                                                                     | L'intervallo di impo<br>ioni [Segno +/-].                                                                                                    | stazione                                                                                                    |
|         | Min         |                            | Tipo di dati                                                                                                    | Segno di input                                                                                                    | Intervallo di input                                                                                                    |                                                                                                    |
|         | IVIIN       |                            | Bin                                                                                                    | Nessuna                                                                                                    | 0 ~ 65534                                                                                                    |                                                                                                    |
|         |             |                            | Bin                                                                                                    | Attivato                                                                                                    | -32768 ~ 32766                                                                                                    |                                                                                                    |
| 0       |             |                            | BCD                                                                                                    | _                                                                                                    | 0 ~ 9998                                                                                                    |                                                                                                    |
| Interva |             | Impostare<br>dipende da    | il valore mass<br>al [Tipo di dat                                                                                                    | simo dell'intervallo.<br>i] e dalle impostazio                                                                    | L'intervallo di impos<br>oni [Segno +/-].                                                                                                    | stazione                                                                                                    |
|         | Max         |                            | Tipo di dati                                                                                                    | Segno di input                                                                                                    | Intervallo di input                                                                                                    |                                                                                                    |
|         |             |                            | Bin                                                                                                    | Nessuna                                                                                                    | 1 ~ 65535                                                                                                    |                                                                                                    |
|         |             |                            | Bin                                                                                                    | Attivato                                                                                                    | -32767 ~ 32767                                                                                                    |                                                                                                    |
|         |             |                            | BCD                                                                                                    | _                                                                                                    | 1 ~ 9999                                                                                                    |                                                                                                    |
|         | Intervallo  | Impostazione<br>Min<br>Max | Impostazione       Impostare dipende da         Min       Impostare dipende da         Min       Impostare dipende da         Max       Impostare dipende da | Impostazione       Impostare il valore mini dipende dal [Tipo di dati dati Bin Bin Bin Bin Bin Bin Bin Bin Bin Bi | Impostazione         Descrizione           Impostazione         Impostare il valore minimo dell'intervallo. dipende dal [Tipo di dati] e dalle impostaz           Min         Tipo di dati         Segno di input           Bin         Nessuna           Bin         Attivato           BCD         —           Max         Tipo di dati         Segno di input           Bin         Attivato         BCD           Bin         Nessuna         Impostare il valore massimo dell'intervallo. dipende dal [Tipo di dati] e dalle impostazio | Impostazione         Descrizione           Impostario di valore minimo dell'intervallo. L'intervallo di impo<br>dipende dal [Tipo di dati] e dalle impostazioni [Segno +/-].         Impostare il valore minimo dell'intervallo. L'intervallo di input<br>Bin Nessuna 0 ~ 65534<br>Bin Attivato -32768 ~ 32766<br>BCD — 0 ~ 9998           Min         Impostare il valore massimo dell'intervallo. L'intervallo di impost<br>dipende dal [Tipo di dati] e dalle impostazioni [Segno +/-].           Max         Impostare il valore massimo dell'intervallo. L'intervallo di input<br>Bin Nessuna 1 ~ 65535<br>Bin Attivato -32767 ~ 32767<br>BCD — 1 ~ 9999 |

#### ◆ Impostazioni di base (per la selezione del contrassegno)

| 🖇 Visualizzazione im                           | magine                                                         |                                                                       | 2                    |
|------------------------------------------------|----------------------------------------------------------------|-----------------------------------------------------------------------|----------------------|
| ID parti<br>PD_0000 😴<br>Commento              | Impostazioni di base<br>Impostazioni pos<br>N. di posizioni vi | Impostazioni spostamento<br>izione di visualizzazione<br>sualizzate 2 | Impostazioni di visu |
| N. schermata:1<br>Seleziona<br>visualizzazione | Tipo di dati 📀 E                                               | lin O BCD                                                             |                      |
|                                                |                                                                |                                                                       |                      |
| Guida (H)                                      |                                                                | OK (0                                                                 | ) Annulla            |

|                                          | Impostazione                              | Descrizione                                                                                                    |
|------------------------------------------|-------------------------------------------|----------------------------------------------------------------------------------------------------|
| Impostazioni posizione<br>visualizzatore |                                           | Definisce le coordinate di visualizzazione.                                                                                        |
|                                          | Numero di posizioni<br>del visualizzatore | Impostare il numero di posizioni del visualizzatore per la collocazione.                                                           |
| Tip                                      | o di dati                                 | Selezionare il tipo di dati dell'indirizzo word di controllo per<br>memorizzare la posizione del visualizzatore tra "Bin" e "BCD". |

Continua

| Impostazione                                             | Descrizione                                                            |                            |                       |                    |  |  |
|----------------------------------------------------------|------------------------------------------------------------------------|----------------------------|-----------------------|--------------------|--|--|
|                                                          | Impostare l'intervallo dati dell'indirizzo word di controllo. I dati   |                            |                       |                    |  |  |
|                                                          | vengon                                                                 | o spostati e visualiz      | zati in percentuale,  | secondo le         |  |  |
|                                                          | imposta                                                                | azioni.                    | •                     |                    |  |  |
|                                                          | I dati so                                                              | ono fissi come binar       | i. L'intervallo di im | postazione dipende |  |  |
|                                                          | dalle in                                                               | npostazioni del [Seg       | no di input].         |                    |  |  |
|                                                          |                                                                        | <b>⊡</b> Intervallo di ing | resso                 |                    |  |  |
|                                                          |                                                                        | Lunghezza bit              | Valore min            | _                  |  |  |
|                                                          |                                                                        | 16                         |                       | <u>#</u>           |  |  |
|                                                          |                                                                        | Nessuna                    | Valore max            | #                  |  |  |
| Intervalle di innut                                      |                                                                        |                            |                       |                    |  |  |
| Intervalio di Input                                      |                                                                        |                            |                       |                    |  |  |
|                                                          | Elenco Min/Max di Intervalio input                                     |                            |                       |                    |  |  |
|                                                          |                                                                        | Segno di input             | Min                   | Max                |  |  |
|                                                          |                                                                        | Nessuna                    | 0 ~ 65534             | 1 ~ 65535          |  |  |
|                                                          |                                                                        | Complemento a 2            | -32768 ~ 32766        | -32767 ~ 32767     |  |  |
|                                                          |                                                                        | Segno MSB                  | -32767 ~ 32766        | -32766 ~ 32767     |  |  |
|                                                          |                                                                        | 6                          |                       |                    |  |  |
|                                                          | ΝΟΤΑ                                                                   |                            |                       |                    |  |  |
|                                                          | • Se l'intervallo input non è impostato viene visualizzato uno schermo |                            |                       |                    |  |  |
|                                                          | nella posizione dei dati memorizzata nell'indirizzo word di controllo. |                            |                       |                    |  |  |
| Lunghozzo hit                                            | Impostare la lunghezza bit valida dei dati da memorizzare              |                            |                       |                    |  |  |
| Lunghezza bit                                            | nell'indirizzo word.                                                   |                            |                       |                    |  |  |
| Segno di input                                           | Selezionare il segno di input tra [Nessuno], [Complemento a 2], o      |                            |                       |                    |  |  |
|                                                          | [Segno                                                                 | MSB].                      |                       |                    |  |  |
| Min                                                      | Imposta                                                                | are il valore minimo       | dell'intervallo di ir | iput.              |  |  |
| Max Impostare il valore massimo dell'intervallo di input |                                                                        |                            |                       |                    |  |  |

◆ Impostazioni di visualizzazione (per selezionare un contrassegno)

| 💰 Visualizzazione imr                          | nagine                                                                                                    | X           |
|------------------------------------------------|----------------------------------------------------------------------------------------------------|-------------|
| ID parti<br>IPD_0000<br>Commento               | Impostazioni di base Impostazioni spostamento Impostazioni di visi<br>Dimensioni visualizzazione<br>© Standard (48'48) © Compatibile (40'24)<br>Colore | •<br>]<br>] |
| N. schermata:1<br>Seleziona<br>visualizzazione | Impostazioni allarme                                                                                                    |             |
| Guida (H)                                      | OK (0) Annulla                                                                                                    |             |

| Impostazione                  | Descrizione                                                                                                    |  |  |  |
|-------------------------------|----------------------------------------------------------------------------------------------------|--|--|--|
| Dimensioni<br>visualizzazione | <ul> <li>Selezionare le dimensioni di uno schermo con contrassegno da visualizzare tra [Standard (48 x 48)] o [Compatibile (40 x 24)].</li> <li>NOTA         <ul> <li>Standard</li> <li>Determinare se usare un contrassegno che coprità la cornice in grassetto nel disegno seguente.</li> <li>Compatibile</li> <li>Selezionare questa opzione quando si usa un contrassegno creato sui bordi di una linea in grassetto nelle seguenti figure, oppure uno creato su GP-PRO II/III.</li> </ul> </li> <li>Orizzontale         <ul> <li>Verticale</li> <li>48 dot</li> <li>48 dot</li> <li>48 dot</li> </ul> </li> </ul> |  |  |  |
| Colore di<br>visualizzazione  | Selezionare un colore per la visualizzazione del contrassegno.                                                                                                    |  |  |  |
| Colore sfondo                 | Selezionare un colore per il sfondo del contrassegno da visualizzare.                                                                                                    |  |  |  |
| Lampeggio                     | <ul> <li>Selezionare la parte lampeggio e la velocità di lampeggio. Si possono scegliere diverse impostazioni di lampeggio per il [Colore di visualizzazione], e il [Colore di sfondo].</li> <li>NOTA</li> <li>In alcuni casi non si può impostare il lampeggio: questo dipende dall'unità di visualizzazione e dalle [Impostazioni colore] delle impostazioni del sistema.</li> </ul>                                                                                                    |  |  |  |
|                               | <sup>~</sup> "8.5.1 Impostare colori ■ Elenco di colori disponibili" (pagina 8-41)                                                                                                    |  |  |  |

|         | Impostazione                                                                  | Descrizione                                                                                                    |  |  |  |
|---------|-------------------------------------------------------------------------------|----------------------------------------------------------------------------------------------------|--|--|--|
| Allarmi |                                                                               | Impostare l'eventuale uso dell'allarme. Con le impostazioni di allarme, si<br>potrà mostrare che la posizione del visualizzatore supera l'impostazione<br>dei valori limite superiore/inferiore cambiando il colore di ssfondo/<br>visualizzazione dello schermo con contrassegno.      |  |  |  |
|         |                                                                               | Valore limite inferiore 1 1<br>Valore limite superiore 39 1<br>Visualizza colore 7 V Lampeggio Nessuna V<br>Colore sfondo V Lampeggio Nessuna V                                                                                                    |  |  |  |
|         | Limite inferiore                                                              | Impostare il valore limite inferiore dell'allarme da 1 a 98.                                                                                                    |  |  |  |
|         | Limite superiore Impostare il valore limite superiore dell'allarme da 2 a 99. |                                                                                                    |  |  |  |
|         | Colore di<br>visualizzazione                                                  | Impostare un colore di visualizzazione per il contrassegno per quando<br>l'allarme è attivo.                                                                                                    |  |  |  |
|         | Colore sfondo                                                                 | Selezionare un colore di sfondo per il contrassegno da visualizzare quando l'allarme è attivo.                                                                                                    |  |  |  |
|         |                                                                               | Selezionare la parte lampeggio e la velocità di lampeggio. Si possono<br>scegliere diverse impostazioni di lampeggio per il [Colore di<br>visualizzazione], e il [Colore di ssfondo].                                                                                                   |  |  |  |
|         | Lampeggio                                                                     | <ul> <li>NOTA</li> <li>In alcuni casi non si può impostare il lampeggio: questo dipende dall'unità di visualizzazione e dalle [Impostazioni colore] delle impostazioni del sistema.</li> <li>** "8.5.1 Impostare colori          Elenco di colori disponibili" (pagina 8-41)</li> </ul> |  |  |  |

### Visualizzatore figure CF

Impostazioni di base (File Manager)

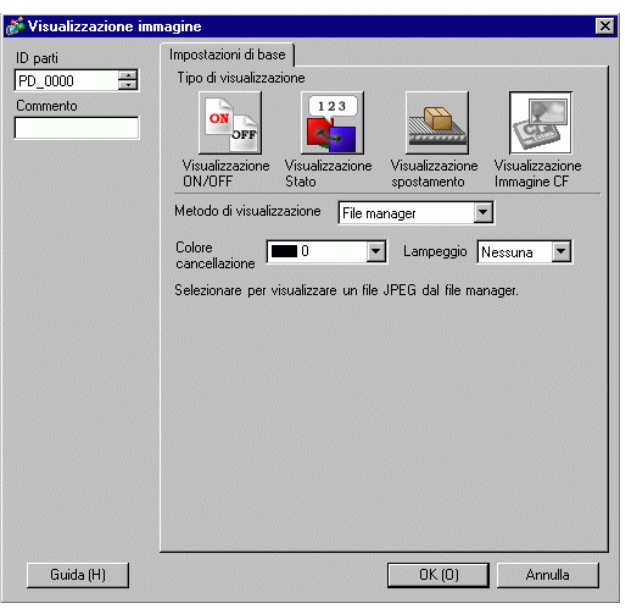

|                              | Impostazione | Descrizione                                                                                                    |  |  |  |
|------------------------------|--------------|----------------------------------------------------------------------------------------------------|--|--|--|
| Metodo di<br>visualizzazione |              | Impostare il metodo di visualizzazione di un file salvato in una CF-card.                                                                                                    |  |  |  |
|                              | Gestore file | Visualizza la figura del file JPEG usando il [Gestore file] nel visualizzatore di dati speciali.                                                                                                    |  |  |  |
|                              |              | ΝΟΤΑ                                                                                                    |  |  |  |
|                              |              | • Per altri dettagli sul Visualizzatore dati speciali [File Manager]:                                                                                                    |  |  |  |
|                              |              | "25.10.2 Guida alle impostazioni di [Visualizzatore dati speciali] File<br>manager" (pagina 25-88)                                                                                                    |  |  |  |
| Azzera colore                |              | Impostare il colore quando non esiste un Visualizzatore immagine.                                                                                                    |  |  |  |
|                              |              | Selezionare la parte lampeggio e la velocità di lampeggio.                                                                                                    |  |  |  |
| Lampeggio                    |              | <ul> <li>NOTA</li> <li>In alcuni casi non si può impostare il lampeggio: questo dipende dall'unità di visualizzazione e dalle [Impostazioni colore] delle impostazioni del sistema.</li> <li>** "8.5.1 Impostare colori = Elenco di colori disponibili" (pagina 8-41)</li> </ul> |  |  |  |

| 💰 Visualizzazione imm                                    | nagine 🔀                                                                                                    |
|----------------------------------------------------------|----------------------------------------------------------------------------------------------------|
| Visualizzazione imm<br>ID parti<br>PD_0000 =<br>Commento | Impostazioni di base<br>Tipo di visualizzazione<br>Visualizzazione<br>Visualizzazione<br>Visualizzazione<br>Visualizzazione<br>ON/OFF<br>Metodo di visualizzazione<br>Specifica nome del file<br>Metodo di specifica<br>Indirizzo bit di trigger<br>[PLC1]X00000<br>Colore<br>cancellazione<br>0 	 Lampeggio<br>Nessuna |
| Guida (H)                                                | .jpg                                                                                                    |

|                                                                                                    | Impostazione | Descrizione                                                                                                    |  |  |
|----------------------------------------------------------------------------------------------------|--------------|----------------------------------------------------------------------------------------------------|--|--|
| Metodo di<br>visualizzazione                                                                                     |              | Impostare il metodo di visualizzazione di un file salvato in una CF-<br>card.                                                                                                    |  |  |
| Specifica nome del<br>fileSpecifica il nome di un file JPEG memorizzato in una CF-care<br>visualizza l'immagine. |              |                                                                                                    |  |  |
| Metodo di specifica                                                                                              |              | Impostare il metodo di specificazione di un file salvato in una CF-<br>card.                                                                                                    |  |  |
| Nome file                                                                                                    |              | Specifica direttamente il nome di un file immagine da visualizzare e ne visualizza l'immagine sullo schermo.                                                                                                    |  |  |
| Indirizzo bit di trigger                                                                                         |              | Impostare l'indirizzo bit che controlla il Visualizzatore immagine.                                                                                                    |  |  |
| Metodo trigger                                                                                                   |              | Determinare se visualizzare un'immagine con l'indirizzo bit ON oppure OFF.                                                                                                    |  |  |
| Azzera colore                                                                                                    |              | Impostare il colore quando non esiste un Visualizzatore immagine.                                                                                                    |  |  |
| Lampeggio                                                                                                    |              | <ul> <li>Selezionare la parte lampeggio e la velocità di lampeggio.</li> <li>NOTA</li> <li>In alcuni casi non si può impostare il lampeggio: questo dipende dall'unità di visualizzazione e dalle [Impostazioni colore] delle impostazioni del sistema.</li> <li>(F) "8.5.1 Impostare colori  Elenco di colori disponibili" (pagina 8-41)</li> </ul> |  |  |
| Nome file                                                                                                    |              | Inserire un nome di file immagine da visualizzare.                                                                                                    |  |  |

♦ Impostazioni di base (Specifica nome del file - Indirizzo)

| 💕 Visualizzazione in                | imagine 🔀                                                                                                    |
|-------------------------------------|----------------------------------------------------------------------------------------------------|
| ID parti<br>PD_0000 ===<br>Commento | Impostazioni di base<br>Tipo di visualizzazione<br>Visualizzazione Visualizzazione Visualizzazione Visualizzazione Visualizzazione Immagine CF                                                                                              |
|                                     | Metodo di visualizzazione Specifica nome del file<br>Metodo di specifica<br>Indirizzo<br>Indirizzo bit di trigger<br>[PLC1;K00000<br>Colore<br>cancellazione<br>Indirizzo specificazione schermata<br>[#INTERNAL]LS0000<br>File JPG [*.jpg] |
| Guida (H)                           | C CF-Card immagine (* .bin)                                                                                                    |

|                                                                                                    | Impostazione       | Descrizione                                                                      |  |  |  |
|----------------------------------------------------------------------------------------------------|--------------------|----------------------------------------------------------------------------------|--|--|--|
| Me                                                                                                    | etodo di           | Impostare il metodo di visualizzazione di un file salvato in una CF-             |  |  |  |
| vis                                                                                                    | ualizzazione       | card.                                                                            |  |  |  |
|                                                                                                    | Specifica nome del | Specifica il nome di un file immagine (file convertito BMP o JPEG)               |  |  |  |
|                                                                                                    | file               | oppure di un file JPEG memorizzato in una CF-card e ne visualizza<br>l'immagine. |  |  |  |
| Metodo di specifica                                                                                                    |                    | Impostare il metodo di specificazione di un file salvato in una CF-<br>card.     |  |  |  |
| Indirizzo Specifica un nome di un file immagine da visualizzare nell'indiriz<br>ne visualizza l'immagine sullo schermo. |                    |                                                                                  |  |  |  |
| Indirizzo bit di trigger                                                                                                |                    | Impostare l'indirizzo bit che controlla il Visualizzatore immagine.              |  |  |  |
| Metodo trigger                                                                                                    |                    | Determinare se visualizzare un'immagine con l'indirizzo bit ON oppure OFF.       |  |  |  |
| Azzera colore                                                                                                    |                    | Impostare il colore quando non esiste un Visualizzatore immagine.                |  |  |  |
|                                                                                                    |                    | Selezionare la parte lampeggio e la velocità di lampeggio.                       |  |  |  |
| Lampeggio                                                                                                    |                    | ΝΟΤΑ                                                                             |  |  |  |
|                                                                                                    |                    | • In alcuni casi non si può impostare il lampeggio: questo dipende               |  |  |  |
|                                                                                                    |                    | dall'unità di visualizzazione e dalle [Impostazioni colore] delle                |  |  |  |
|                                                                                                    |                    | impostazioni del sistema.                                                        |  |  |  |
|                                                                                                    |                    | 🦃 "8.5.1 Impostare colori 🔳 Elenco di colori disponibili" (pagina 8-41)          |  |  |  |

Continua

| Impostazione                                                                                                    | Descrizione                                                                                                    |  |  |
|----------------------------------------------------------------------------------------------------|----------------------------------------------------------------------------------------------------|--|--|
| Impostazione                                                                                                    | Impostare l'indirizzo che specifica il file immagine da visualizzare. NOTA • Specificare la data da memorizzare con un percorso completo (nomi cartella e file). Il percorso completo dovrebbe consistere in un massimo di 20 caratteri a byte singolo (10 word). Se il percorso                                                                                                    |  |  |
| Visualizza indirizzo<br>specifica schermo                                                                                                    | <ul> <li>consiste in un massimo di 20 caratteri, assicurarsi di memorizzare<br/>"00h" alla fine.</li> <li>Mettere " \ " tra il nome della cartella e quello del file nel percorso<br/>completo.</li> <li>Il nome del file dovrebbe consistere in un massimo di 8 caratteri a<br/>byte singolo. Sono supportati solo i file Bin e JPEG.</li> <li>Solo gli indirizzi interni GP (LS, USR) possono essere impostati in<br/>[Visualizza indirizzo di specifica schermo].</li> </ul> |  |  |
|                                                                                                    | As esempio per, visualizzazione in corso di un file immagine<br>(LOGO.bin) nella cartella [DATA] in una CF-card (Indirizzo di<br>specifica dello schermo da visualizzare: LS1000)<br>(Impostazione esempio per)<br>16 bit<br>LS1000<br>LS1001<br>LS1002<br>V 'L'<br>LS1002<br>S1004<br>O' 00h<br>LS1005<br>OOh OOh<br>: : : :                                                                                                    |  |  |
| File JPG (*.jpg)                                                                                                    | Operare questa selezione quando si visualizza un file JPG.                                                                                                    |  |  |
| Immagine CF (*.bin) Selezionare questa opzione quando si specifica un file im (*.bin) salvato in una cartella di esportazione di una CF-c CF-card. |                                                                                                    |  |  |

# 9.6 Limitazioni

# 9.6.1 Limitazioni per il Visualizzatore figure (Visualizzatore attivato/OFF)

# Quando il [Tipo di schermo] è [Schermo di base], [Immagine] o [CF-card immagine]

- Gli schermi collocati fuori dell'intervallo di visualizzazione dell'unità GP, come risultato del richiamo di uno schermo con un Visualizzatore figure sono scartati e non saranno visualizzati sullo schermo.
- Il Visualizzatore figure può solo richiamare figure o immagini normali. Non si possono richiamare i tipi di funzione disponibili sul menu Parte. Si possono richiamare e visualizzare queste funzioni usando il Visualizzatore finestre.
  - "12.2 Creazione di finestre" (pagina 12-4)
- Se si seleziona [Azzeramento azione] per un'immagine, un'area rettangolare delle dimensioni dell'immagine diventerà nera.

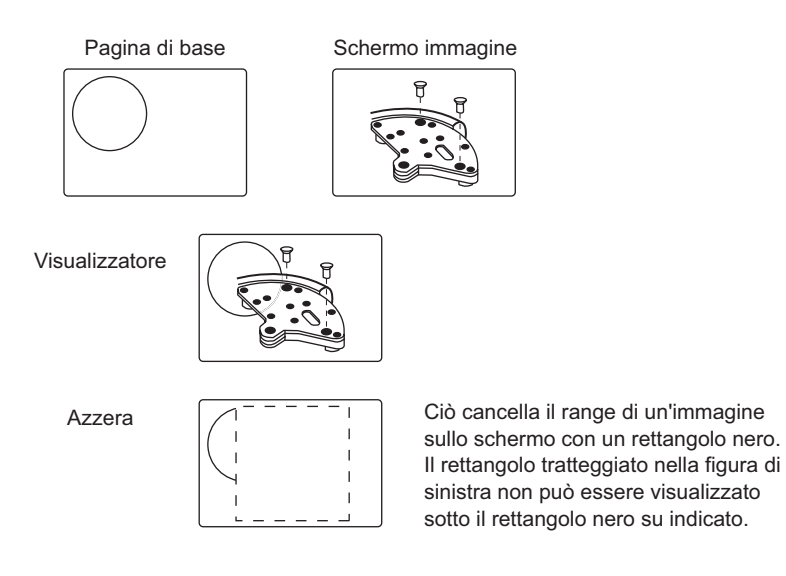

• Quando si richiamano figure o testi con [Azzeramento azione] selezionato e si sovrappongono, il colore delle aree sovrapposte sarà diverso da quello specificato. Agire con cautela quando si sovrappone un colore ad un altro.

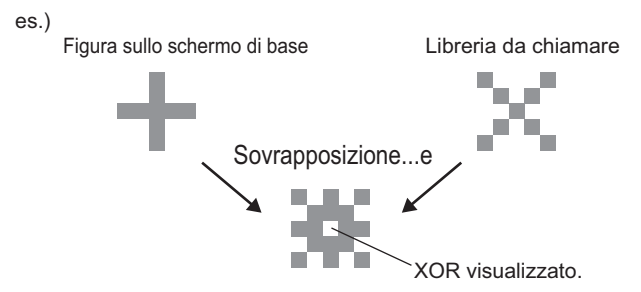

#### Combinazioni ad 8 colori

Tabella combinazione colori

|                   | Blu               | Verde             | Azzurro<br>chiaro | Rosso             | Viola             | Giallo                | Bianco            |
|-------------------|-------------------|-------------------|-------------------|-------------------|-------------------|-----------------------|-------------------|
| Blu               | Nero              | Azzurro<br>chiaro | Verde             | Viola             | Rosso             | Bianco                | Giallo            |
| Verde             | Azzurro<br>chiaro | Nero              | Blu               | Giallo            | Bianco            | Rosso                 | Viola             |
| Azzurro<br>chiaro | Verde             | Blu               | Nero              | Bianco            | Giallo            | Viola                 | Rosso             |
| Rosso             | Viola             | Giallo            | Bianco            | Nero              | Blu               | Verde                 | Azzurro<br>chiaro |
| Viola             | Rosso             | Bianco            | Giallo            | Blu               | Nero              | Azzurr<br>o<br>chiaro | Verde             |
| Giallo            | Bianco            | Rosso             | Viola             | Verde             | Azzurro<br>chiaro | Nero                  | Blu               |
| Bianco            | Giallo            | Viola             | Rosso             | Azzurro<br>chiaro | Verde             | Blu                   | Nero              |

\* Quando lo stesso colore viene sovrapposto, diventa "Nero".

#### Ad esempio per:

Visualizzatore figure su uno schermo di base con le seguenti impostazioni

- Impostazione visualizzazione figure
  - Visualizza metodo: Visualizzazione ON Specifica schermo: Costante
  - Tipo di schermata: Schermata di base 300
- Errore

• B300

Il colore di visualizzazione è impostato su "Rosso".

Quando il bit si trova su ON, B300 viene visualizzato e il tasto appare invertito.

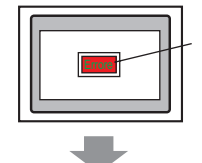

Desidero visualizzare il testo "Errore" con "Giallo"!

Il testo "Errore" deve essere impostato su "Verde".

#### Visualizzatore a 256 colori

Si può calcolare il risultato di due colori sovrapposti determinando i codici RGB dei codici colore sovrapposti ed eseguendo un'operazione XOR.

NOTA

• I codici dei colori sono i valori numerici visualizzati quando si seleziona il colore.

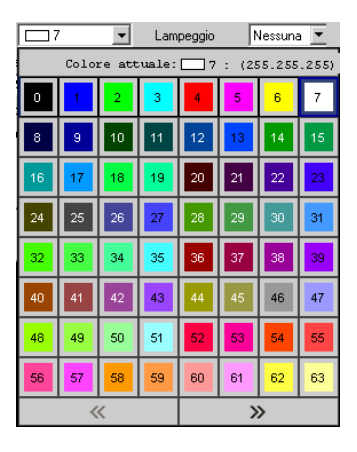

# Codici colore

Tabella codici RGB per 256 colori

| Codice colore | Codice RGB  | Codice colore | Codice RGB | Codice colore | Codice RGB  | Codice colore | Codice RGB   |
|---------------|-------------|---------------|------------|---------------|-------------|---------------|--------------|
| 0             | 00h         | 64            | 6Eh        | 128           | CCh         | 192           | A2h          |
| 1             | 01h         | 65            | 7Eh        | 129           | DCh         | 193           | B2h          |
| 2             | 02h         | 66            | 7Fh        | 130           | DDh         | 194           | B3h          |
| 3             | 03h         | 67            | 6Fh        | 131           | CDh         | 195           | A3h          |
| 4             | 04h         | 68            | 2Eh        | 132           | C4h         | 196           | AAh          |
| 5             | 05h         | 69            | 3Eh        | 133           | D4h         | 197           | BAh          |
| 6             | 06h         | 70            | 3Fh        | 134           | D5h         | 198           | BBh          |
| 7             | 07h         | 71            | 2Fh        | 135           | C5h         | 199           | ABh          |
| 8             | 10h         | 72            | 82h        | 136           | 8Ch         | 200           | E2h          |
| 9             | 11h         | 73            | 92h        | 137           | 9Ch         | 201           | F2h          |
| 10            | 20h         | 74            | 93h        | 138           | 9Dh         | 202           | F3h          |
| 11            | 30h         | 75            | 83h        | 139           | 8Dh         | 203           | E3h          |
| 12            | 31h         | 76            | 8Ah        | 140           | 84h         | 204           | FAh          |
| 13            | 21h         | 77            | 9Ah        | 141           | 94h         | 205           | FAh          |
| 10            | 22h         | 78            | 9Bh        | 142           | 95h         | 206           | FBh          |
| 15            | 32h         | 70            | 8Bh        | 1/2           | 85h         | 200           | FBh          |
| 16            | 32h         | 80            | C2h        | 143           | 28h         | 207           | EDH          |
| 10            | 226         | 00            | D2h        | 144           | 2011        | 200           | EEh          |
| 17            | 2011        | 01            | DZII       | 143           | 3011        | 209           |              |
| 18            | 120         | 82            | D3n<br>Oot | 146           | 390         | 210           |              |
| 19            | 130         | 83            |            | 147           | ∠9n         | 211           |              |
| 20            | 40h         | 84            | CAh        | 148           | 68h         | 212           | E6h          |
| 21            | 50h         | 85            | DAh        | 149           | 78h         | 213           | F6h          |
| 22            | 51h         | 86            | DBh        | 150           | 79h         | 214           | F7h          |
| 23            | 41h         | 87            | CBh        | 151           | 69h         | 215           | E7h          |
| 24            | 60h         | 88            | CEh        | 152           | 6Ch         | 216           | AEh          |
| 25            | 70h         | 89            | DEh        | 153           | 7Ch         | 217           | BEh          |
| 26            | 71h         | 90            | DFh        | 154           | 7Dh         | 218           | BFh          |
| 27            | 61h         | 91            | CFh        | 155           | 6Dh         | 219           | AFh          |
| 28            | 62h         | 92            | C6h        | 156           | 2Ch         | 220           | A6h          |
| 29            | 72h         | 93            | D6h        | 157           | 3Ch         | 221           | B6h          |
| 30            | 73h         | 94            | D7h        | 158           | 3Dh         | 222           | B7h          |
| 31            | 63h         | 95            | C7h        | 159           | 2Dh         | 223           | A7h          |
| 32            | 42h         | 96            | 8Eh        | 160           | A0h         | 224           | 2Ah          |
| 33            | 52h         | 97            | 9Eh        | 161           | B0h         | 225           | 3Ah          |
| 34            | 53h         | 98            | 9Fh        | 162           | B1h         | 226           | 3Bh          |
| 35            | 43h         | 99            | 8Fh        | 163           | A1h         | 227           | 2Bh          |
| 36            | 44h         | 100           | 86h        | 164           | A8h         | 228           | 6Ah          |
| 37            | 54h         | 100           | 96h        | 165           | B8h         | 229           | 74h          |
| 38            | 55h         | 107           | 97h        | 166           | Boh         | 220           | 7Rh          |
| 30            | 45h         | 102           | 97h<br>87h | 167           | 0           | 231           | 6Bh          |
| 39            | 4011<br>64b | 103           | 0/11       | 169           | EOb         | 201           | 001          |
| 40            | 746         | 104           | 0A11       | 100           | EUII        | 202           | 106          |
| 41            | 74[]        | 105           |            | 109           |             | 233           | 10[]         |
| 42            | 750         | 106           | TBN        | 170           | FIN         | 234           | 190          |
| 43            | 65h         | 107           | UBN        | 1/1           | EIN         | 235           | 09h          |
| 44            | 000         | 108           | 4An        | 1/2           | E&n         | 236           | 48N          |
| 45            | /6h         | 109           | 5Ah        | 1/3           | F8h         | 237           | 58h          |
| 46            | //h         | 110           | 5Bh        | 174           | F9h         | 238           | 59h          |
| 47            | 67h         | 111           | 4Bh        | 175           | E9h         | 239           | 49h          |
| 48            | 46h         | 112           | 4Eh        | 176           | ECh         | 240           | 4Ch          |
| 49            | 56h         | 113           | 5Eh        | 177           | FCh         | 241           | 5Ch          |
| 50            | 57h         | 114           | 5Fh        | 178           | FDh         | 242           | 5Dh          |
| 51            | 47h         | 115           | 4Fh        | 179           | EDh         | 243           | 4Dh          |
| 52            | 14h         | 116           | 0Eh        | 180           | E4h         | 244           | 0Ch          |
| 53            | 15h         | 117           | 1Eh        | 181           | F4h         | 245           | 1Ch          |
| 54            | 24h         | 118           | 1Fh        | 182           | F5h         | 246           | 1Dh          |
| 55            | 34h         | 119           | 0Fh        | 183           | E5h         | 247           | 0Dh          |
| 56            | 35h         | 120           | C0h        | 184           | ACh         | 248           | 90h          |
| 57            | 25h         | 121           | D0h        | 185           | BCh         | 249           | 91h          |
| 58            | 26h         | 122           | D1h        | 186           | BDh         | 250           | 81h          |
| 59            | 36h         | 123           | <br>C1h    | 187           | ADh         | 251           | 88h          |
| 60            | 37h         | 124           | C8h        | 188           | A4h         | 252           | 98h          |
| 61            | 27h         | 125           | D8h        | 189           | R4h         | 253           | ggh          |
| 62            | 16h         | 126           | Dah        | 100           | B5h         | 253           | 80h          |
| 63            | 17h         | 120           | Cah        | 101           | ۵۵۱۱<br>۸۶۲ | 254           | 20511<br>20h |
| 03            | 1711        | 121           | 0911       | 191           | AOLI        | 200           | 0011         |

Ad esempio per:

Sovrapposizione dei codici colori "20" e "120"

Controllare il codice RGB di ciascun colore nella "Tabella del codice RGB a 256 colori" nella pagina precedente.

Codice colore "20": Codice RGB "40h"

Codice colore "120": Codice RGB "C0h"

I loro dati sull'unità GP sono i seguenti.

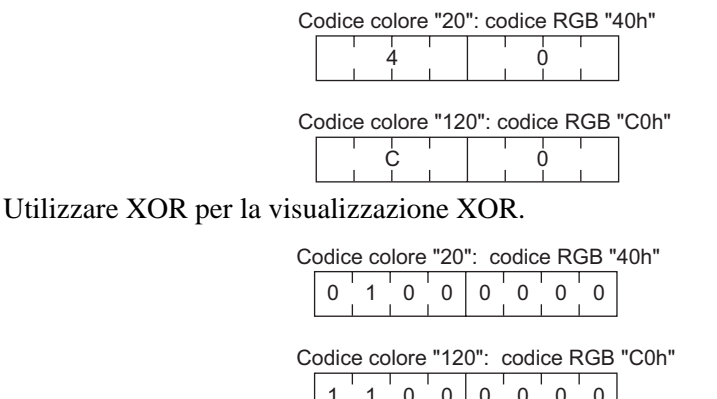

|   | '      |       | 0    |       |       |       | U 1 | 0     |     |
|---|--------|-------|------|-------|-------|-------|-----|-------|-----|
|   |        |       |      |       |       |       |     |       |     |
| R | isulta | ito o | pera | zione | e: co | odice | RG  | B "8( | )h" |

| 1 | 0 | 0 | 0 | 0 | 0 | 0 | 0 |
|---|---|---|---|---|---|---|---|
|   |   |   |   | _ |   |   |   |

Dal punto di vista dei risultati dell'operazione, quando i codici colore "20" e "120" si sovrappongono, viene visualizzato un colore con il seguente codice.

Codice colore "255": Codice RGB "80h"

Quando si seleziona [Schermo di base], [Immagine] o [CF-card immagine] in [Tipo di schermo], il Visualizzatore figure collocherà il puntatore della posizione di visualizzazione sullo schermo. Il puntatore determina il centro dello schermo che si desidera richiamare.

es.) Schermo da richiamare

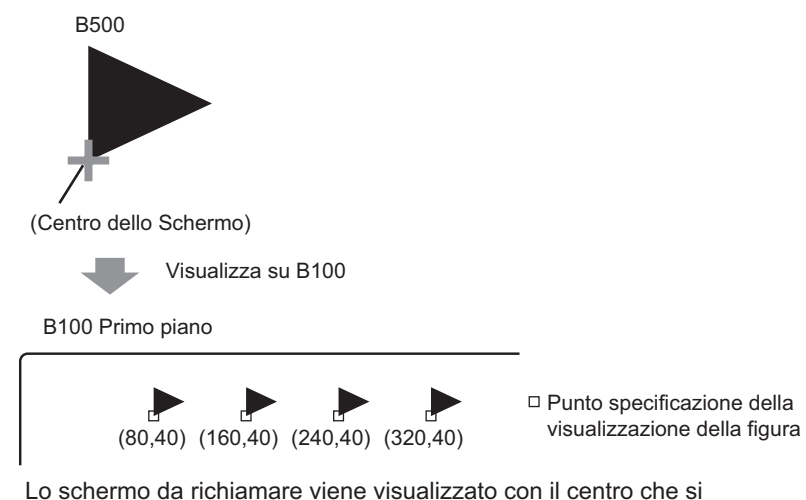

sovrappone al punto specificato sullo schermo figura.

- Con [Azzeramento azione] selezionato, le figure che usano almeno due degli stessi dot nel processo di disegno (linee a 3 o 5 dot, linee con freccia a 2 dot o caratteri in rilievo ecc.) non possono essere normalmente visualizzati su uno schermo da visualizzare.
- Se la destinazione della sovrapposizione è il font immagine, non si avrà il tipo di visualizzatore XOR.
- Solo quando [Tipo di schermo] è [Contrassegno] e [Specifica schermo] è [Costante] si può impostare la filigrana sul colore di ssfondo per Quando è ON o Quando è OFF.

## 9.6.2 Limitazioni per Visualizzatore figure (Visualizzatore stato)

#### Quando [Package] è selezionato sotto [Tipo di schermo]

• Le figure da richiamare cambiano in risposta ai cambiamenti di stato dei bit sequenziali che iniziano dal bit 00 nell'indirizzo word specificato. In risposta al [Numero di Package] (2, 4, 8 o 16), i bit vengono automaticamente assegnati dall'indirizzo word specificato 00 bit.

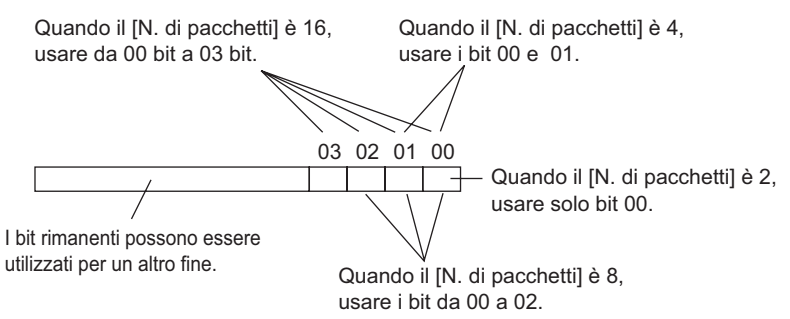

• Se viene selezionato un Package non definito, il Visualizzatore figure non mostrerà nulla. Ad esempio, quando il [Numero di Package] è 16, e quelli da 0 a 3 sono gli unici registrati, gli stati da 4 a 15 visualizzeranno solo il rettangolo di ssfondo.

# Quando il [Tipo di schermo] è [Schermo di base], [Immagine] o [CF-card immagine]

• Il Visualizzatore figure colloca il punto di specifica della posizione di visualizzazione sullo schermo. Il punto di specifica è collocato con riferimento al centro di uno schermo che si desidera richiamare. Lo schermo da richiamare viene visualizzato con il centro che si sovrappone al punto specificato sullo schermo figura.

# 9.6.3 Limitazioni per il VIsualizzatore figure (Spostamento visualizzazione)

• Quando si fanno funzionare due o più Visualizzatori figure sullo stesso schermo, le visualizzazioni dello spostamento non dovrebbero sovrapporsi. Con le visualizzazioni dello spostamento sovrapposte, i Visualizzatori figure potrebbero non essere visualizzati correttamente.

# Quando il [Tipo di schermo] è [Schermo di base], [Immagine] o [CF-card immagine]

- Se un'altra figura è stata già disegnata nella posizione dove si sposta e visualizza una figura schermo, la parte sovrapposta dello schermo richiamato e la figura avranno il tipo di visualizzatore XOR.
- Le figure con linee con spessore da 3 a 9 punti non possono essere visualizzate sullo schermo.
- Quando viene selezionato l'orientamento verticale il sistema coordinato di [Migrazione area] è quello che segue.

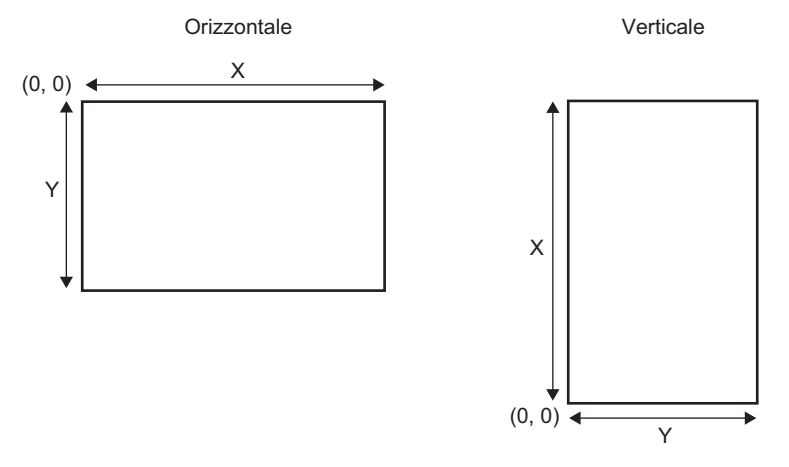

#### Quando [Tipo di schermo] è [Contrassegno]

• Quando si sposta e visualizza un contrassegno sulle linee di contorno in grassetto delle figure seguenti, nella scheda del Visualizzatore figure [Visualizza], selezionare l'opzione [Standard (48\*48)] per le [Dimensioni di visualizzazione]. Notare che le visualizzazioni fuori delle linee di contorno potranno rimanere.

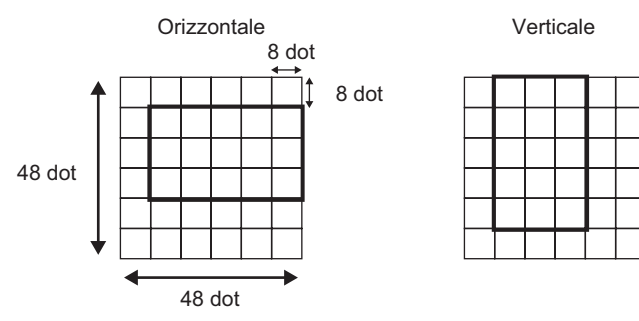

Se uno schermo con un contrassegno mostrato nel Visualizzatore figure si sovrappone ad un'altra parte, potrebbe non essere visualizzato in modo corretto. Le posizioni che si sovrappongono impostate su più Visualizzatori immagine possono inoltre causare una visualizzazione non corretta.

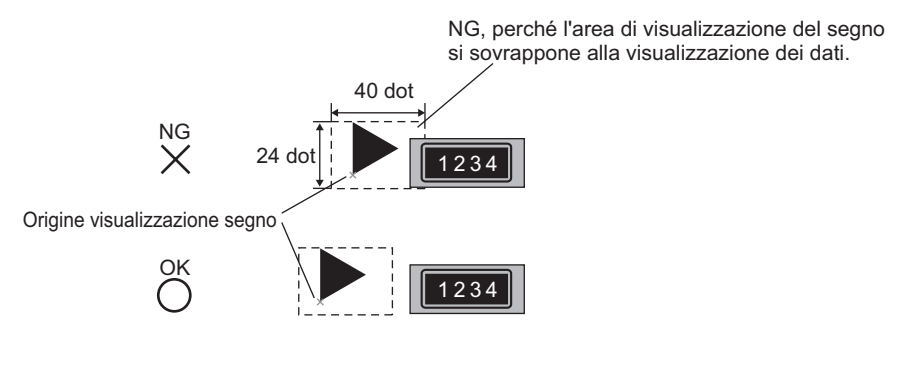

Le posizioni delle visualizzazioni di due figure si sovrappongono, causando una visualizzazione impropria.

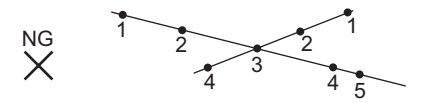

- Non si possono visualizzare i contrassegni in due o più posizioni allo stesso tempo o su un unico Visualizzatore figure.
- I contrassegni non sono visualizzati quando i dati della posizione di visualizzazione [Indirizzo word di controllo] corrispondono a 0.
- Se gli intervalli della posizione di visualizzazione impostata sono brevi e le aree di visualizzazione dei contrassegni si sovrappongono, i contrassegni saranno visualizzati in modo non corretto. Nell'impostazione di una posizione di visualizzazione, creare abbastanza intervalli tenendo conto di un'area per il Visualizzatore marchi.
- Quando [Specifica schermo] è [Indirizzo] e i contrassegni di diverse dimensioni sono richiamati e un contrassegno di dimensioni inferiori viene richiamato dopo uno più grande, il contrassegno precedente potrebbe rimanere sullo schermo.
- Per il Visualizzatore figure, quando lo Spostamento visualizzazione [Tipo di schermo] consiste in [Contrassegno], si potranno collocare fino a 30 contrassegni su un solo schermo. Si possono impostare 99 posizioni di visualizzazioni su un unico Visualizzatore figure. Il numero totale di posizioni di visualizzazione per schermi dovrebbe essere pari a un massimo di 512.

# 9.6.4 Limitazioni per il Visualizzatore figure (Visualizzatore file CF)

- I file JPEG nella CF-card possono essere solo visualizzati in dimensioni fino a 1024 x 768 pixel.
- Se si cancella un file immagine JPEG con la visualizzazione dei dati speciali [Gestore file], l'immagine resterà visualizzata. L'immagine viene cancellata sovrapponendole un cambio di schermo o un'altra immagine.
- Si può visualizzare una sola figura che interagisce con un gestore file sullo schermo. Quando più figure vengono visualizzate allo stesso tempo collocandole in uno schermo, agiranno nel seguente ordine di priorità.
  - 1. Quelle collocate su uno schermo di base
  - 2. Quelle collocate su una finestra locale
  - 3. Quelle collocate su una finestra globale
- Per un file JPEG, l'immagine viene visualizzata con riferimento all'angolo in alto a sinistra dell'area di visualizzazione. In ogni caso, se un'immagine è più grande dell'area di visualizzazione, sarà visualizzata solo la parte che rientra in quest'area partendo dall'angolo in alto a sinistra. Con l'aggiornamento della visualizzazione, l'area di visualizzazione viene riempita con il colore trasparente.
- I file JPEG visualizzati non potranno essere cancellati automaticamente. I file JPEG visualizzati quando l'indirizzo di bit attivato si porta su Attivato (o Disattivato) rimarranno visualizzati anche quando l'indirizzo bit di trigger si porterà su Disattivato (oppure su Attivato).
- Per i file JPEG nella CF-card, anche se l'[Orientamento] è cambiato e il Visualizzatore figure viene ruotato, i file JPEG non appariranno ruotati. Se si desidera ruotare e visualizzare una figura, caricare un'immagine nella CF-card che è stata già ruotata.
- Quando si usano più Visualizzatori figure su uno schermo per visualizzare file JPEG, e quando avviene un cambio di schermo, l'ordine in cui sono visualizzate le parti potrebbe differire da quello in cui sono state disegnate.

# Quando il [Metodo di visualizzazione] è [Specifica nome file] e il [Metodo di specifica] è [Indirizzo]

- Specificare la data da memorizzare con un percorso completo (nomi cartella e file). Il percorso completo dovrebbe consistere in un massimo di 20 caratteri a byte singolo (10 word). Se il percorso consiste in un massimo di 20 caratteri, assicurarsi di memorizzare "00h" alla fine.
- Mettere " \ " tra il nome della cartella e quello del file nel percorso completo.
- Il nome del file dovrebbe consistere in un massimo di 8 caratteri a byte singolo. Sono supportati solo i file Bin e JPEG.
- Solo gli indirizzi interni GP (LS, USR) possono essere impostati in [Visualizza indirizzo di specifica schermo].